## Alienware 25 Spelbildskärm – AW2523HF Bruksanvisning

Modell: AW2523HF Regleringsmodell: AW2523HFt

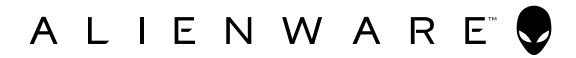

- OBS! OBS! indikerar viktig information som hjälper dig att använda din dator bättre.
- △ FÖRSIKTIGHET: FÖRSIKTIGHET indikerar potentiell skada på maskinvara eller förlust av data om instruktionerna inte följs.
- ▲ VARNING: En VARNING indikerar en potential för materiell skada, personskada eller dödsfall.

**Copyright © 2022 Dell Inc. eller dess dotterföretag. Med ensamrätt.** Dell, EMC och andra varumärken är varumärken som tillhör Dell Inc. eller dess dotterföretag. Andra varumärken kan vara varumärken som tillhör respektive ägare.

2022 – 09

Rev. A01

## Innehåll

| Säkerhetsanvisningar5                              |
|----------------------------------------------------|
| Om bildskärmen                                     |
| Förpackningens innehåll6                           |
| Produktegenskaper                                  |
| Identifiera delar och kontroller                   |
| Sedd framifrån                                     |
| Sedd bakifrån                                      |
| Sedd underifrån                                    |
| Skärmspecifikationer                               |
| Upplösningsspecifikationer                         |
| Förinställt visningsläge                           |
| Fysiska egenskaper                                 |
| Miljöegenskaper                                    |
| Stifttilldelningar                                 |
| Plug-and-Play                                      |
| Kvalitet och pixelpolicy för LCD-bildskärm         |
| Ergonomi                                           |
| Hantera och flytta bildskärmen                     |
| Riktlinjer för underhåll                           |
| Rengöra skärmen                                    |
| Installera bildskärmen                             |
| Montera stativet                                   |
| Använda lutning, rotering och vertikal förlängning |
| Lutning, rotering och vertikal förlängning         |
| Rotera bildskärmen                                 |
| Organisera dina kablar                             |
| Ansluta bildskärmen                                |
| Lås fast bildskärmen med Kensington-lås (tillval)  |
| Montera bildskärmens stativ                        |
| VESA Väggmontering (tillval)                       |

| Använda bildskärmen                                           |   |
|---------------------------------------------------------------|---|
| Starta bildskärmen                                            |   |
| Använda joystick-kontrollen                                   |   |
| Använda reglagen på baksidan                                  |   |
| Använda skärmmenyn (OSD)                                      |   |
| Öppna menysystemet                                            |   |
| AlienVision                                                   |   |
| Skärmmenyns varningsmeddelanden                               |   |
| Ställa in den maximala upplösningen                           |   |
| Öppna Auto HDR i Windows 11                                   |   |
| Användning av AlienFX-appen                                   |   |
| Förutsättningar                                               |   |
| Installera AWCC via Windows Update                            |   |
| Installera AWCC från webbplatsen Dell Support                 |   |
| Navigera i AlienFX-fönstret                                   |   |
| Felsökning                                                    |   |
| Self-Test (Självtest)                                         |   |
| Inbyggd diagnostik                                            |   |
| Inaktivera AMD FreeSync                                       |   |
| Vanliga problem                                               |   |
| Produktspecifika problem                                      |   |
| Specifika problem för universell seriell buss (USB) 68        |   |
| Bilaga                                                        |   |
| FCC-meddelanden (enbart USA) och andra gällande föreskrifter6 | 9 |
| Kontakta Dell                                                 |   |
| EU:s produktdatabas för energimärkning och                    |   |
| produktinformationsblad                                       |   |

## Säkerhetsanvisningar

Följ följande säkerhetsriktlinjer för att skydda skärmen från eventuella skador och garantera din personliga säkerhet. Om inget annat anges förutsätter varje procedur i detta dokument att du har läst den säkerhetsinformation som följde med skärmen.

- OBS! Innan du använder skärmen ska du läsa den säkerhetsinformation som levereras med skärmen och som finns tryckt på produkten. Förvara dokumentationen på en säker plats för framtida referens.
- ▲ VARNING: Att använda andra kontroller justeringar eller procedurer än de som specificeras i detta dokument kan leda till exponering för elektriska stötar, elolyckor och/eller mekaniska risker.
- ▲ VARNING: Den möjliga långtidseffekten av att lyssna på ljud med hög volym genom hörlurarna (på skärmar med stöd för detta) kan skada din hörsel.
  - Placera bildskärmen på ett stabilt underlag och hantera försiktigt. Skärmen är ömtålig och kan skadas om den faller eller får ett hårt slag.
  - Se alltid till att bildskärmens nominella effekt överensstämmer med växelströmmen på platsen.
  - Förvara bildskärmen i rumstemperatur. Väldigt kalla eller varma förhållanden kan ha en menlig inverkan på bildskärmens flytande kristaller.
  - Anslut strömkabeln från skärmen till ett vägguttag som är nära och lättillgängligt.
  - Placera inte eller använd skärmen på en våt yta eller i närheten av vatten.
  - Utsätt inte bildskärmen för kraftiga vibrationer eller förhållanden med kraftig påverkan. Placera t.ex. inte bildskärmen inuti bagageutrymmet på en bil.
  - Dra ut kontakten när bildskärmen inte ska användas under en längre period.
  - Gör inga försök att ta bort något skal eller rör insidan på bildskärmen, för att inte få elektriska stötar.
  - Läs dessa anvisningar noggrant. Behåll det här dokumentet för framtida bruk. Följ alla varningar och anvisningar som finns på produkten.
  - Vissa skärmar kan väggmonteras med hjälp av VESA-fästen som säljs separat. Se till att använda rätt VESA-specifikationer som nämns i avsnittet om väggmontering i användarhandboken.

Information om säkerhetsanvisningar finns i dokumentet Information om säkerhet, miljö och lagstiftning som medföljer bildskärmen.

## Om bildskärmen

### Förpackningens innehåll

Bildskärmen levereras med delarna i nedanstående tabell. Kontakta Dell om någon del saknas. För mer information, se Kontakta Dell.

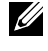

OBS! Vissa komponenter kan vara tillval, och levereras inte tillsammans med bildskärmen. En del funktioner kanske inte finns tillgängliga i en del länder.

💋 OBS! Om du ansluter ett stativ som du har köpt från någon annan leverantör följer du installationsinstruktionerna som medföljde stativet.

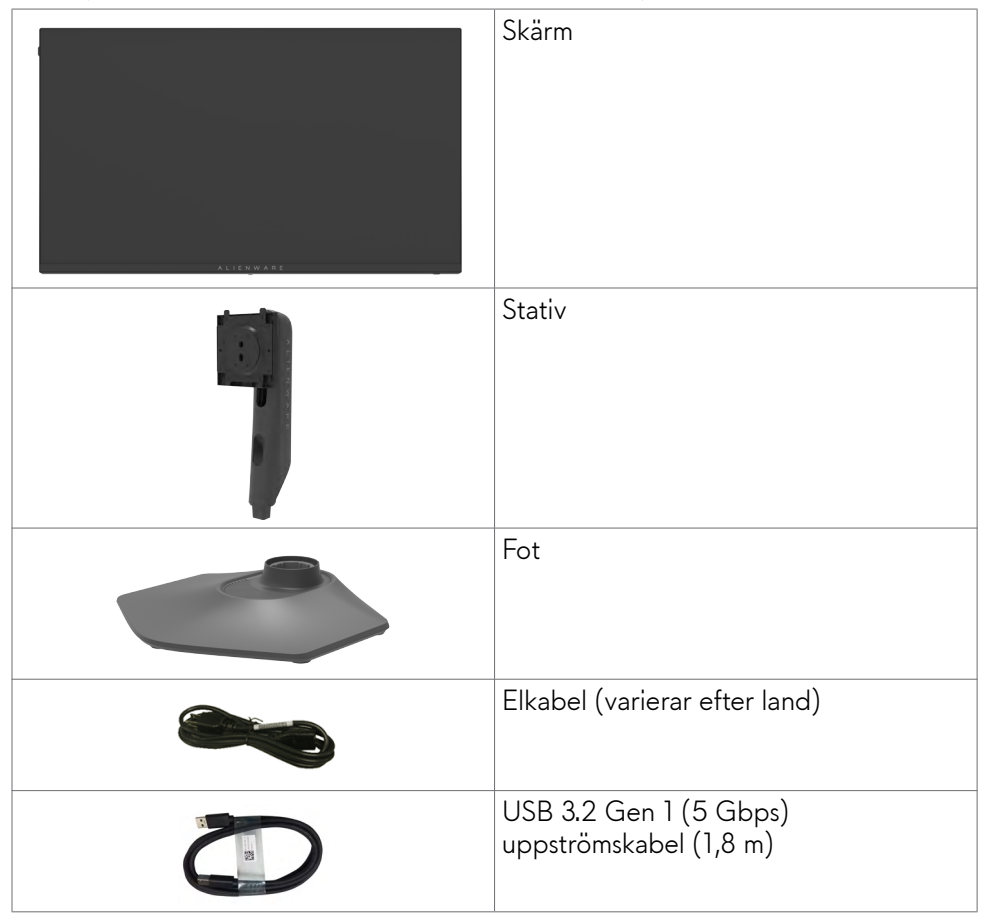

| DisplayPort-kabel (1,8 m)<br>(DisplayPort till DisplayPort)                                                                                                    |
|----------------------------------------------------------------------------------------------------|
| DisplayPort-kabel (1,0 m)<br>(Mini DisplayPort till DisplayPort)                                                                                                    |
| <ul> <li>Snabbinstallationsguide</li> <li>Säkerhet, miljö och juridisk information</li> <li>Alienware-klistermärke</li> <li>OBS! Skärmar som levereras<br/>från och med september 2022<br/>kommer att innehålla ett Alienware-<br/>klistermärke i stället för ett<br/>Alienware-välkomstkort.</li> </ul> |

### Produktegenskaper

**Gaming-skärmen Alienware AW2523HF** har en aktiv matris, TFT (Thin-Film Transistor), LCD (Liquid Crystal Display) och LED-bakgrundsbelysning. Skärmens funktioner omfattar:

- 62,18 cm (24,50 in.) visningsområde (mätt diagonalt) 1 920 x 1 080 (16:9) upplösning, plus stöd för helskärm för lägre upplösningar.
- AMD FreeSync<sup>™</sup> Premium Technology och VESA AdaptiveSync Displaycertifiering minimerar grafiska förvrängningar som t.ex. tearing och stuttering för en smidigare och mer följsam spelupplevelse.
- Stöder en extremt hög uppdateringsfrekvens på 360 Hz och en snabb svarstid på 0,5 ms från grå till grå i Extreme-läge\*. Färgomfång i sRGB 99 %.
- Möjlighet till lutning, vridning och höjdjustering.
- Avtagbart pelarstativ och 100 mm monteringshål för flexibla monteringslösningar enligt VESA<sup>™</sup>-standard (Video Electronics Standards Association).
- Digital anslutning via 1 DisplayPort och 2 HDMI-portar.
- Utrustad med 1 USB-port uppströms och 4 USB-portar nedströms.
- Plug and play-funktion om den stöds av din dator.
- Justeringar med skärmmenyn (OSD) för enkel installation och skärmoptimering.

- AW2523HF erbjuder ett omfattande urval av förinställda lägen, inklusive:
  - Förstapersonsskjutare (FPS)
  - Multiplayer Online Battle Arena/Real-Time Strategy (MOBA/RTS)
  - Rollspel (RPG)
  - Racing (SPORTS)
  - 3 anpassningsbara spellägen
     Dessutom finns viktiga förbättrade spelfunktioner som timer, bildhastighet och bildjustering för att hjälpa till att förbättra spelarnas prestanda och ge bästa möjliga fördel i spelet.
- Spår för säkerhetslås.
- ≤ 0,3 W i Av-läge.
- Premium Panel Exchange för att få sinnesro.
- Optimera ögonkomforten med en flimmerfri skärm och ComfortView-funktion som minskar mängden blått ljus.
- Skärmen har flimmerfri teknik som tar bort det synliga flimret, vilket gör den bekväm att titta på och hindrar att användaren anstränger ögonen.

#### ▲ VARNING: De möjliga långtidseffekterna från blått ljus från bildskärmen kan orsaka skador på ögonen, inklusive ögontrötthet, digital ögonstress osv. ComfortView-funktionen är utformad för att minska mängden blått ljus från bildskärmen för att optimera ögonkomforten.

\* 0,5 ms (grå till grå min), 1 ms (grå till grå mest observerat) kan uppnås i Extreme-läget för att minska synlig rörelseoskärpa och öka bildens svarstid. Detta kan dock ge upphov till vissa små och märkbara visuella artefakter i bilden. Eftersom alla system och spelares behov är olika rekommenderar vi att användarna experimenterar med de olika lägena för att hitta den inställning som passar dem bäst.

### Identifiera delar och kontroller

#### Sedd framifrån

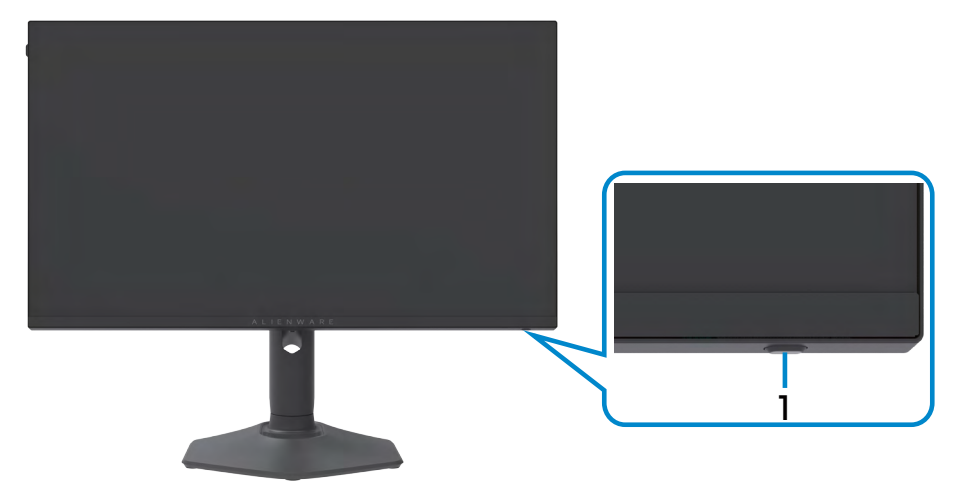

| Märkning | Beskrivning                                      | Användning                                                                                                    |
|----------|--------------------------------------------------|----------------------------------------------------------------------------------------------------|
| 1        | Power button (Strömknapp)<br>(med LED-indikator) | Slå på eller av skärmen.<br>Fast vitt ljus indikerar att<br>bildskärmen är på och fungerar<br>normalt. Blinkande vitt ljus indikerar |
|          |                                                  | att bildskärmen är i vänteläge.                                                                                                    |

#### Sedd bakifrån

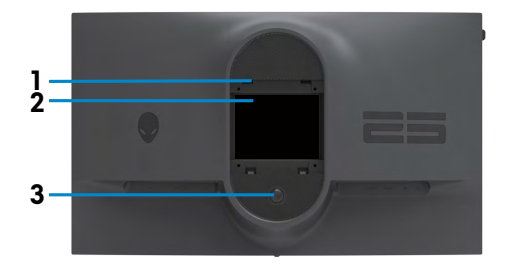

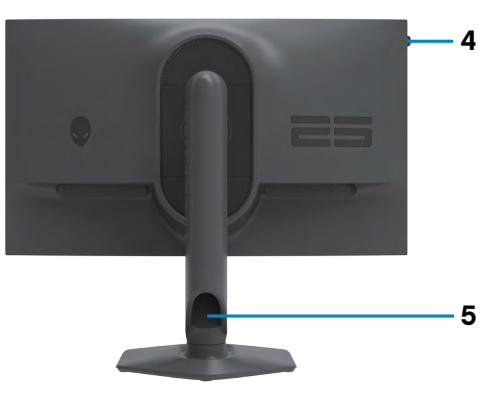

| Märkning | Beskrivning                                                                          | Användning                                                                     |
|----------|--------------------------------------------------------------------------------------|--------------------------------------------------------------------------------|
| 1        | VESA-monteringshål (4)<br>(100 mm x 100 mm, bakom<br>det monterade VESA-<br>skyddet) | Väggmontering med VESA-<br>kompatibel väggmonteringssats<br>(100 mm x 100 mm). |
| 2        | Kontrollmärkning                                                                     | Lista över tillsynsmyndighets<br>godkännanden                                  |
| 3        | Utlösningsknapp för stativ                                                           | Lossa stativet från bildskärmen.                                               |
| 4        | Headset-hängare                                                                      | Häng headsetet på hängaren.                                                    |
|          |                                                                                      | 💋 OBS! Bärförmåga under 400 g.                                                 |
| 5        | Hål för kabelhantering                                                               | Använd för att organisera kablar<br>genom att dra in dem igenom hålet.         |

#### Sedd underifrån

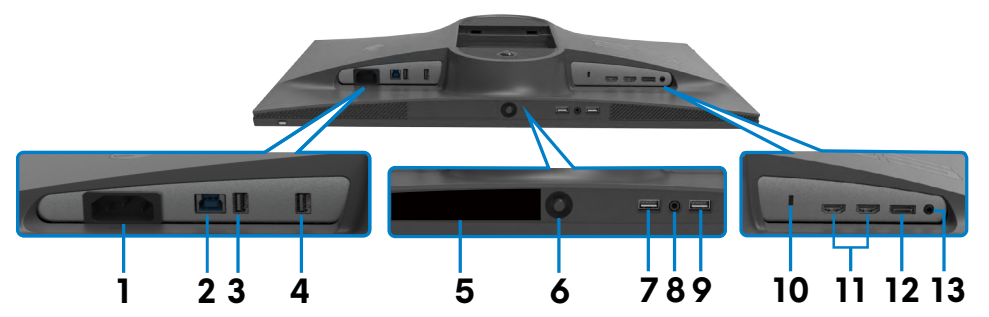

| Märkning   | Beskrivning                                                              | Användning                                                                                                    |  |  |
|------------|--------------------------------------------------------------------------|----------------------------------------------------------------------------------------------------|--|--|
| 1          | Eluttag                                                                  | Anslut elkabeln (medföljer bildskärmen).                                                                                                    |  |  |
| 2          | Överordnad super<br>speed USB-B 5 Gbps<br>(USB 3.2 Gen1) - port          | Anslut USB-kabeln som medföljer skärmen<br>till datorn. När kabeln är ansluten kan<br>du använda de underordnade USB-<br>anslutningarna på bildskärmen.                                                                                                    |  |  |
| 3,4<br>7,9 | Underordnade super<br>speed USB-A 5 Gbps<br>(USB 3.2 Gen1) - port<br>(4) | Anslut din USB-kringutrustning som mus och<br>tangentbord. Port med set batteriikon<br>stödjer BC 1.2.)<br>OBS! För att använda dessa portar<br>måste du ansluta den överordnade<br>USB-kabeln (medföljer bildskärmen)<br>mellan bildskärmen och datorn.       |  |  |
| 5          | Streckkod, serienummer<br>och serviceetikett                             | Se denna märkning om du behöver kontakta<br>Dell för teknisk support. Serviceetiketten är<br>en unik alfanumerisk identitetskod som ger<br>Dells servicetekniker möjlighet att identifiera<br>maskinvarudelarna i datorn och komma åt<br>garantiinformationen. |  |  |
| 4          | Joystick                                                                 | Använd för att styra skärmmenyn (OSD).                                                                                                    |  |  |
| 8          | Hörlursuttag                                                             | Anslut hörlursuttag.<br>▲ VARNING: Den möjliga<br>långtidseffekten av att lyssna på ljud<br>med hög volym genom hörlurarna kan<br>orsaka skador på din hörsel.                                                                                                 |  |  |
| 10         | Spår för säkerhetslås<br>(baserat på Kensington<br>Security Slot™)       | Låser fast bildskärmen med kabelns<br>säkerhetslås (säljs separat).                                                                                                    |  |  |

| 11 | HDMI-port (HDMI 1)<br>HDMI-port (HDMI 2) | Anslut datorn med HDMI-kabeln (medföljer<br>bildskärmen).                   |
|----|------------------------------------------|-----------------------------------------------------------------------------|
| 12 | DisplayPort                              | Anslut datorn med DisplayPort-kabeln.                                       |
| 13 | Line-out-port<br>(Uppspelningsport)      | Anslut högtalarna.<br>OBS! Ljuduppspelningsporten stödjer<br>inte hörlurar. |

## Skärmspecifikationer

| Skärmtyp                | Aktiv matris - TFT LCD                                                                                                    |  |  |
|-------------------------|----------------------------------------------------------------------------------------------------|--|--|
| Paneltyp                | Snabb IPS                                                                                                    |  |  |
| Höjd-bredd-förhållande  | 16:9                                                                                                    |  |  |
| Mått på synlig bild     |                                                                                                    |  |  |
| Diagonal                | 62,18 cm (24,50 in.)                                                                                                    |  |  |
| Aktivt område           |                                                                                                    |  |  |
| Horisontell             | 543,17 mm (21,38 in.)                                                                                                    |  |  |
| Vertikal                | 302,62 mm (11,91 in.)                                                                                                    |  |  |
| Område                  | 164371,10 mm <sup>2</sup> (254,64 in. <sup>2</sup> )                                                                                                    |  |  |
| Pixelavstånd            | 0,2829 mm x 0,2802 mm                                                                                                    |  |  |
| Pixel per tum (PPI)     | 89,91                                                                                                    |  |  |
| Visningsvinkel          |                                                                                                    |  |  |
| Horisontell             | 178° (normal)                                                                                                    |  |  |
| Vertikal                | 178° (normal)                                                                                                    |  |  |
| Ljusstyrka              |                                                                                                    |  |  |
| Vit luminans            | 400 cd/m² (normal)                                                                                                    |  |  |
| Kontrastförhållande     | 1 000 till 1 (normal)                                                                                                    |  |  |
| Skärmbeläggning         | Antireflexbehandling av den främre polarisatorns<br>(3H) hårda beläggning                                                                                                    |  |  |
| Bakgrundsljus           | WLED                                                                                                    |  |  |
| Svarstid (grå till grå) | 0,5 ms (grå till grå min), 1 ms (grå till grå mest<br>observerat) i <b>Extremt</b> läge<br>2 ms grå till grå i <b>Supernabbt</b> läge<br>3 ms grå till grå i <b>Snabbt</b> läge |  |  |
| Färgdjup                | 16,78 miljard färger (RGB 8-bitars)                                                                                                    |  |  |
| Färggamut               | 99% sRGB (normal)                                                                                                    |  |  |

| Anslutning                                | <ul> <li>2 x HDMI 2.0 (HDCP 2.2)</li> <li>1 x DisplayPort 1.4 (HDCP 2.2)</li> <li>1 x Överordnad USB-B 3.2 Gen1-port</li> <li>4 x Underordnade USB-A 3.2 Gen1-port</li> <li>1 x Hörlursuttag (3,5 mm uttag)</li> <li>1 x Linjeutgång för högtalare</li> </ul> |  |
|-------------------------------------------|----------------------------------------------------------------------------------------------------|--|
| Kantbredd (bildskärmens ka                | n till aktivt område)                                                                                                    |  |
| Ovankant                                  | 5,72 mm                                                                                                    |  |
| Vänster/Höger                             | 5,90 mm                                                                                                    |  |
| Nederkant                                 | 17,50 mm                                                                                                    |  |
| Justerbarhet                              |                                                                                                    |  |
| Höjdställbart stativ                      | 0 mm till 110 mm                                                                                                    |  |
| Lutning                                   | -5° till 21°                                                                                                    |  |
| Vridning                                  | -20° till 20°                                                                                                    |  |
| Rotation                                  | -90° till 90°                                                                                                    |  |
| Kabelhantering                            | Ja                                                                                                    |  |
| Dell Display Manager-<br>kompatibel (DDM) | Easy Arrange<br>och andra viktiga funktioner                                                                                                    |  |
| Säkerhet                                  | Spår för säkerhetslås (kabellås köps separat)                                                                                                    |  |

#### Upplösningsspecifikationer

| Signal                                                    | HDMI                                          | DisplayPort                |
|-----------------------------------------------------------|-----------------------------------------------|----------------------------|
| Horisontellt skanningsområde                              | 30 kHz till 283 kHz                           | 30 kHz till 413 kHz        |
| Vertikalt skanningsområde                                 | 48 Hz till 255 Hz                             | 48 Hz till 360 Hz          |
| Maximal förinställd upplösning                            | 1 920 x 1 080 på<br>255 Hz                    | 1 920 x 1 080 på<br>360 Hz |
| Videovisningskapacitet<br>(alternativt HDMI- och DP-läge) | 480i, 480P, 576i, 576P, 720P, 1080P,<br>2160P |                            |

#### Förinställt visningsläge

| Visningsläge     | Horisontell<br>frekvens<br>(kHz) | Vertikal<br>frekvens<br>(Hz) | Pixelklocka<br>(MHz) | Synkroniserad<br>polaritet<br>(horisontell/vertikal) |
|------------------|----------------------------------|------------------------------|----------------------|------------------------------------------------------|
| VESA 720 x 400   | 31,47                            | 70                           | 28,322               | -/+                                                  |
| VESA 640 x 480   | 31,47                            | 60                           | 25,175               | -/-                                                  |
| VESA 640 x 480   | 37,50                            | 75                           | 31,50                | -/-                                                  |
| VESA 800 x 600   | 37,88                            | 60                           | 40                   | +/+                                                  |
| VESA 800 x 600   | 46,88                            | 75                           | 49,50                | +/+                                                  |
| VESA 1024 x 768  | 48,36                            | 60                           | 65                   | -/-                                                  |
| VESA 1024 x 768  | 60,02                            | 75                           | 78,75                | +/+                                                  |
| VESA 1152 x 864  | 67,50                            | 75                           | 108                  | +/+                                                  |
| VESA 1280 x 800  | 49,7                             | 60                           | 83,50                | +/+                                                  |
| VESA 1280 x 1024 | 64                               | 60                           | 108                  | +/+                                                  |
| VESA 1280 x 1024 | 80                               | 75                           | 135                  | +/+                                                  |
| VESA 1600 x 1200 | 75                               | 60                           | 175,50               | +/+                                                  |
| VESA 1680 x 1050 | 65,29                            | 60                           | 146,25               | +/+                                                  |
| VESA 1920 x 1080 | 67,50                            | 60                           | 148,50               | +/+                                                  |
| VESA 1920 x 1080 | 137,26                           | 119,98                       | 285,50               | +/-                                                  |
| VESA 1920 x 1080 | 186,28                           | 165                          | 394,92               | +/-                                                  |
| VESA 1920 x 1080 | 282                              | 240                          | 597,84               | +/-                                                  |
| VESA 1920 x 1080 | 282,28                           | 255                          | 598,44               | +/-                                                  |
| VESA 1920 x 1080 | 364,50                           | 300                          | 772,74               | +/-                                                  |
| VESA 1920 x 1080 | 412,92                           | 360                          | 875,39               | +/-                                                  |

#### Elektriska specifikationer

| Videoingångssignaler      | <ul> <li>Digital videosignal f</li></ul>          |  |
|---------------------------|---------------------------------------------------|--|
|                           | <ul> <li>Stöd för DP/HDMI-signalingång</li> </ul> |  |
| Inspänning/frekvens/ström | 100-240 VAC/50 eller 60 Hz ± 3 Hz/1,5 A (max)     |  |
| Ingångsström              | 120 V: 30 A (max)                                 |  |
|                           | 240 V: 60 A (max)                                 |  |
| Energiförbrukning         | 0,3 W (Av-läge) <sup>1</sup>                      |  |
|                           | 0,3 W (Vänteläge) <sup>1</sup>                    |  |
|                           | 15,80 W (På-läge) <sup>1</sup>                    |  |
|                           | 74,50 W (max) <sup>2</sup>                        |  |
|                           | 15,79 W (P <sub>op</sub> ) <sup>3</sup>           |  |
|                           | 49,84 kWh (TEC) <sup>3</sup>                      |  |

<sup>1</sup> Enligt specifikation i EU 2019/2021 och EU 2019/2013.

<sup>2</sup> Inställning av max. ljusstyrka och kontrast med maximal strömtillförsel på alla USB-portar.

<sup>3</sup> P<sub>on</sub>: Energiförbrukning i På-läge mätt med hänsyn till Energy Starprovningsmetoden.

TEC: Total energiförbrukning i kWh mätt med hänsyn till Energy Starprovningsmetoden.

Det här dokumentet är enbart avsett som information och återspeglar prestanda i laboratorietest. Din produkt kan prestera annorlunda beroende på programvara, komponenter och kringutrustning du beställt, och ingen skyldighet finns angående uppdatering av sådan information. Kunden bör därför inte förlita sig på den här informationen för att fatta beslut beträffande toleransen för ett elektriskt motstånd eller liknande. Ingen uttrycklig eller underförstådd garanti för precision och fullständighet.

#### Fysiska egenskaper

| Kontakttyp                                               | • DisplayPort                                                |
|----------------------------------------------------------|--------------------------------------------------------------|
|                                                          | • HDMI-port x 2                                              |
|                                                          | • Överordnad USB-B 3.2 Gen1-port                             |
|                                                          | • Underordnade USB-A 3.2 Gen1-port x 4                       |
|                                                          | • Hörlursuttag                                               |
|                                                          | <ul> <li>Uppspelningsport</li> </ul>                         |
| Signalkabeltyp                                           | <ul> <li>1,8 m DisplayPort till DisplayPort-kabel</li> </ul> |
|                                                          | • 1,0 m Mini DisplayPort till DisplayPort-kabel              |
|                                                          | • 1,8 m USB 3.0-kabel (A-B)                                  |
| Mått (med stativ)                                        |                                                              |
| Höjd (utökad)                                            | 500,25 mm (19,70 in.)                                        |
| Höjd (komprimerad)                                       | 390,25 mm (15,36 in.)                                        |
| Bredd                                                    | 555,19 mm (21,90 in.)                                        |
| Djup                                                     | 243,70 mm (9,60 in.)                                         |
| Mått (utan stativ)                                       |                                                              |
| Höjd                                                     | 325,84 mm (12,80 in.)                                        |
| Bredd                                                    | 555,19 mm (21,90 in.)                                        |
| Djup                                                     | 66,65 mm (2,60 in.)                                          |
| Stativets mått                                           |                                                              |
| Höjd (utökad)                                            | 411,80 mm (16,21 in.)                                        |
| Höjd (komprimerad)                                       | 383,34 mm (15,09 in.)                                        |
| Bredd                                                    | 233,40 mm (9,20 in.)                                         |
| Djup                                                     | 243,70 mm (9,60 in.)                                         |
| Fot                                                      | 233,40 mm x 223,14 mm (9,20 in. x 8,79 in.)                  |
| Vikt                                                     |                                                              |
| Vikt med förpackning                                     | 9 kg (19,84 lb)                                              |
| Vikt med stativenhet och kablar                          | 5,77 kg (12,72 lb)                                           |
| Vikt utan stativenhet (För<br>övervägande av vägg- eller | 3,45 kg (7,60 lb)                                            |
| VESA-montering - inga kablar)                            |                                                              |
| Stativenhetens vikt                                      | 1,95 kg (4,30 lb)                                            |

#### Miljöegenskaper

| Kompatibla standarder                 |                                       |  |  |
|---------------------------------------|---------------------------------------|--|--|
| <ul> <li>RoHS-kompatibel</li> </ul>   |                                       |  |  |
| • BFR-/PVC-fri bildskärm (exkl        | usive externa kablar)                 |  |  |
| Arsenikfritt glas och kvicksilver     | fri för panelen enbart.               |  |  |
| Temperatur                            |                                       |  |  |
| Drift                                 | 0 °C till 40 °C (32 °F till 104 °F)   |  |  |
| Avstängd                              | -20 °C till 60 °C (-4 °F till 140 °F) |  |  |
| Fuktighet                             |                                       |  |  |
| Drift                                 | 10 % till 80 % (utan kondens)         |  |  |
| Avstängd 5 % till 90 % (utan kondens) |                                       |  |  |
| Höjd                                  |                                       |  |  |
| Drift                                 | 5 000 m (16 404 ft.) (max)            |  |  |
| Avstängd 12 192 m (40 000 ft.) (max.) |                                       |  |  |
| Värmeavgivning                        | 254,37 BTU/tim. (max.)                |  |  |
|                                       | 55,69 BTU/tim. (på-läge)              |  |  |

#### Stifttilldelningar

### DisplayPort

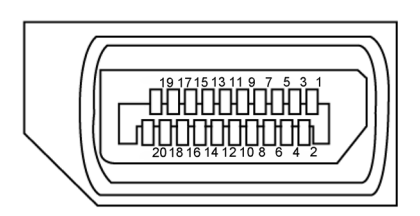

| Stiftnummer | 20-stifts sida på<br>ansluten signalkabel | Stiftnummer | 20-stifts sida på<br>ansluten signalkabel |
|-------------|-------------------------------------------|-------------|-------------------------------------------|
| 1           | ML3(n)                                    | 11          | GND                                       |
| 2           | GND                                       | 12          | MLO(p)                                    |
| 3           | ML3(p)                                    | 13          | CONFIG1                                   |
| 4           | ML2(n)                                    | 14          | CONFIG2                                   |
| 5           | GND                                       | 15          | AUX CH (p)                                |
| 6           | ML2(p)                                    | 16          | GND                                       |
| 7           | ML1(n)                                    | 17          | AUX CH (n)                                |
| 8           | GND                                       | 18          | Hot Plug-detektering                      |
| 9           | ML1(p)                                    | 19          | Retur                                     |
| 10          | MLO(n)                                    | 20          | DP_PWR                                    |

#### HDMI-uttag

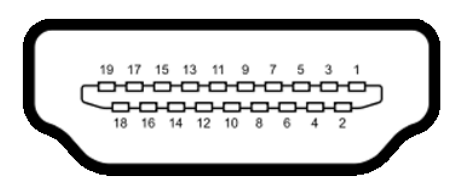

| Stiftnummer | 19-stifts sida på<br>ansluten signalkabel | Stiftnummer | 19-stifts sida på<br>ansluten signalkabel |
|-------------|-------------------------------------------|-------------|-------------------------------------------|
| 1           | TMDS DATA 2+                              | 11          | TMDS KLOCKSKÄRM                           |
| 2           | TMDS DATA 2 SKÄRM                         | 12          | TMDS KLOCKA-                              |
| 3           | TMDS DATA 2-                              | 13          | CEC                                       |
| 4           | TMDS DATA 1+                              | 14          | Reserverad (N.C. på<br>enhet)             |
| 5           | TMDS DATA 1 SKÄRM                         | 15          | DDC KLOCKA (SCL)                          |
| 6           | TMDS DATA 1-                              | 16          | DDC DATA (SDA)                            |
| 7           | TMDS DATA 0+                              | 17          | DDC/CEC jord                              |
| 8           | TMDS DATA 0 SKÄRM                         | 18          | +5 V EFFEKT                               |
| 9           | TMDS DATA 0-                              | 19          | HOT PLUG-<br>DETEKTERING                  |
| 10          | TMDS KLOCKA+                              |             |                                           |

#### Universell seriebuss (USB)

Detta avsnitt innehåller information om USB-portarna på bildskärmen.

OBS! Upp till 2 A på USB-port i nedströmsled (port med batteriikonen <u>ssein</u>) med BC 1.2-kompatibla enheter (Battery Charging 1.2-teknik); upp till 0,9 A på de andra USB-portarna i nedströmsledet.

Bildskärmen har följande USB-portar:

- 1 överordnad på baksidan
- 4 nedströmsportar på baksidan och undertill Strömladdningsport - portarna med ssein batteriikon har stöd för snabbladdning av BC 1.2-kompatibla enheter.

# OBS! Skärmens USB-portar fungerar endast när skärmen är på eller i vänteläge. Om bildskärmen stängs av och startas igen, kan det ta några sekunder innan kringutrustningen återgår till normal funktion.

| Överföringshastighet | Datahastighet | Maximal energiförbrukning (varje port) |
|----------------------|---------------|----------------------------------------|
| Super speed          | 5 Gb/s        | 4,50 W                                 |
| Hög hastighet *      | 480 Mb/s      | 4,50 W                                 |
| Full hastighet *     | 12 Mb/s       | 4,50 W                                 |

\* Enhetshastighet när hög upplösning har valts.

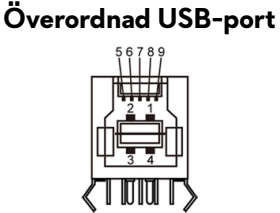

| Stiftnummer | Signalnamn |
|-------------|------------|
| 1           | VBUS       |
| 2           | D-         |
| 3           | D+         |
| 4           | GND        |
| 5           | StdB_SSTX- |
| 6           | StdB_SSTX+ |
| 7           | GND_DRAIN  |
| 8           | StdB_SSRX- |
| 9           | StdB_SSRX+ |
| Skal        | Skärm      |

#### Underordnad USB-port

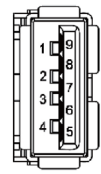

| Stiftnummer | Signalnamn |
|-------------|------------|
| 1           | VBUS       |
| 2           | D-         |
| 3           | D+         |
| 4           | GND        |
| 5           | StdA_SSRX- |
| 6           | StdA_SSRX+ |
| 7           | GND_DRAIN  |
| 8           | StdA_SSTX- |
| 9           | StdA_SSTX+ |
| Skal        | Skärm      |

## Plug-and-Play

Bildskärmen kan installeras på ett Plug and Play-kompatibelt system. Bildskärmen förser automatiskt datorsystemet med sin EDID (Extended Display Identification Data) med hjälp av DDC-protokoll (Display Data Channel), så att systemet kan konfigurera sig själv och optimera bildskärmens inställningar. De flesta bildskärmsinställningarna är automatiska, du kan välja andra inställningar om du vill. För mer information om att ändra bildskärmsinställningarna, se **Använda bildskärmen**.

## Kvalitet och pixelpolicy för LCD-bildskärm

Under tillverkningen av LCD-bildskärmen är det inte ovanligt att en eller flera pixlar fastnar i ett låst läge som är svåra att se, och det påverkar inte visningskvalitet eller användbarhet. För mer information om Dells bildskärmskvalitet och pixelpolicy, se Dells supportwebbplats på: https://www.dell.com/pixelguidelines

## Ergonomi

 $\triangle$  FÖRSIKTIGHET: Felaktig eller långvarig användning av tangentbord kan leda till personskador.

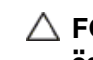

#### igtriangle FÖRSIKTIGHET: Att titta på bildskärmen under långa perioder kan leda till ögonstress.

För komfort och effektivitet ska följande riktlinjer följas vid installation och användning av datorarbetsstationen:

- Placera datorn så att bildskärmen och tangentbordet är rakt framför dig när du arbetar. Specialhyllor kan köpas för att hjälpa dig att placera tangentbordet rätt.
- För att minska risken för ögonstress och värk i nacke/armar/rygg/axlar vid långvarig användning av bildskärmen, föreslår vi följande:
  - 1. Ställ skärmen på 50 -70 cm (20 till 28 in.) från ögonen.
  - 2. Blinka ofta för att fukta eller återfukta ögonen medan du arbetar vid bildskärmen.
  - 3. Ta regelbundna och frekventa pauser på 20 minuter varannan timme.
  - 4. Titta bort från bildskärmen och fäst blicken på ett avlägset objekt 6 m (20 ft.) bort i minst 20 sekunder under pauserna.
  - 5. Gör stretchövningar för att lossa spänningar i nacke, armar, rygg och axlar under pauserna.
- Kontrollera att bildskärmen är i ögonhöjd eller något lägre när du sitter framför bildskärmen.
- Justera inställningarna för bildskärmens lutning, kontrast och ljusstyrka.
- Justera den omgivande belysningen (t.ex. takbelysning, skrivbordsbelysning) och gardiner eller persienner i fönster i närheten) för att minimera reflexer och blänk på bildskärmens skäm.
- Använd en stol som ger bra stöd för ländryggen.
- Håll underarmarna horisontellt med handlederna i en neutral, bekväm position under arbetet med tangentbordet eller musen.
- Lämna alltid utrymme för att vila händerna när du använder tangentbordet eller musen.
- Låt överarmarna vila naturligt på båda sidorna.
- Låt fötterna vila plant mot golvet.
- När du sitter skall benens vikt vila på fötterna och inte på framdelen på stolen. Ställ in stolens höjd eller använd vid behov en fotpall för att upprätthålla en korrekt hållning.
- · Variera dina arbetsaktiviteter. Försök att organisera arbetet så att du inte behöver sitta och arbeta under långa perioder. Försök att stå upp eller res dig och gå runt med regelbundna intervall.

 Håll området under skrivbordet fritt från hinder och kablar eller elsladdar som kan påverka så att man inte sitter bekvämt eller utgör en potentiell risk för att snubbla.

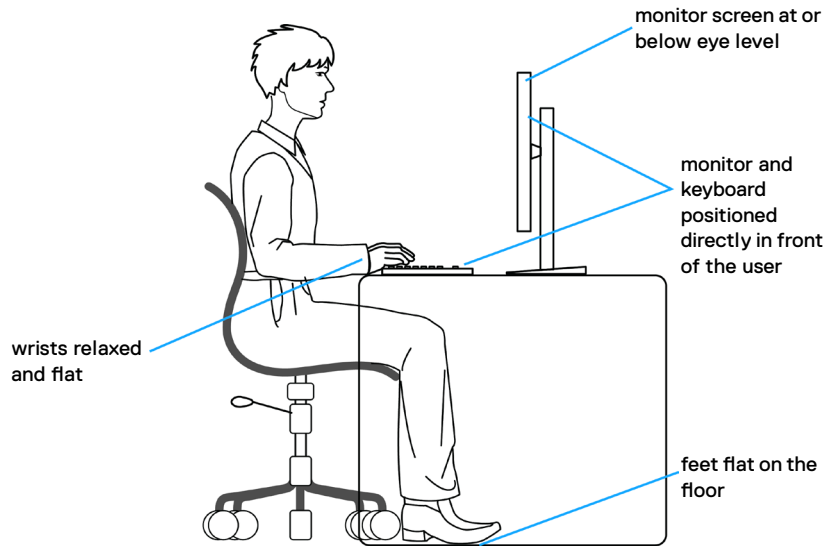

### Hantera och flytta bildskärmen

För att säkerställa att bildskärmen hanteras säkert när du lyfter eller flyttar den, följ riktlinjerna nedan:

- Stäng av datorn och bildskärmen innan du flyttar eller lyfter bildskärmen.
- Koppla ifrån alla kablar från bildskärmen.
- Placera bildskärmen i originalförpackningen med det ursprungliga förpackningsmaterialet.
- Håll stadigt i bildskärmens underkant utan att trycka hårt när du lyfter eller flyttar den.

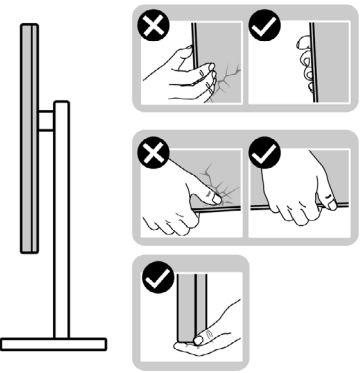

• Lyft eller flytta bildskärmen så att den är vänd ifrån dig, så att du inte trycker på visningsområdet och orsakar repor eller skador.

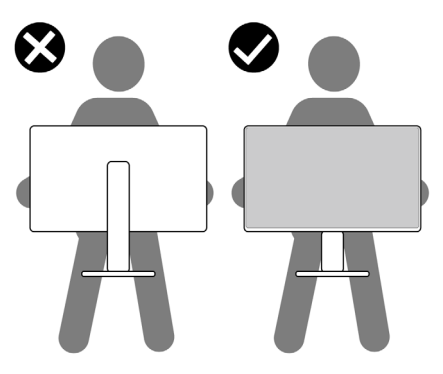

- Undvik plötsliga stötar eller vibrationer när bildskärmen transporteras.
- Vänd inte bildskärmen upp och ned när du håller i stativets fot eller stativets stigdel när du lyfter eller flyttar bildskärmen. Bildskärmen kan skadas oavsiktligt eller orsaka personskador.

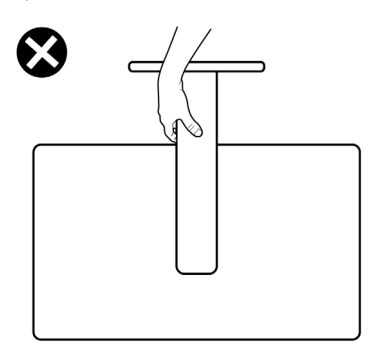

## Riktlinjer för underhåll

#### Rengöra skärmen

#### 🕂 VARNING: Dra ut elkabeln ur eluttaget innan du rengör bildskärmen.

Felaktiga rengöringsmetoder kan leda till fysiska skador på Dell-skärmar. Fysiska defekter kan påverka skärmbilden och kåpan.

Följ instruktionerna i listan nedan när du rengör skärmen:

- För att rengöra Dell-skärmen fuktar du lätt en mjuk, ren duk med vatten. Använd om möjligt en speciell rengöringsservett eller lösning som är lämplig för Dell-skärmar.
- FÖRSIKTIGHET: Använd inte rengöringsmedel av något slag eller andra kemikalier som bensen, thinner, ammoniak, slipmedel, alkohol eller tryckluft.
- ▲ VARNING: Spraya inte rengöringslösningen eller ens vatten direkt på skärmens yta. Om du sprutar vätska direkt på panelen kommer den att rinna ner till panelens botten och korrodera elektroniken, vilket kan leda till permanenta skador. Applicera istället lösning eller vatten på en mjuk duk.
- FÖRSIKTIGHET: Användning av rengöringsmedel kan orsaka förändringar i skärmens utseende, t.ex. färgblekning, mjölkaktig film på skärmen, deformation, ojämna mörka nyanser och att skärmens yta släpper.
- OBS! Skador på skärmen på grund av felaktiga rengöringsmetoder och användning av bensen, thinner, ammoniak, slipmedel, alkohol, tryckluft, rengöringsmedel av något slag leder till en kundrelaterad skada. En kundrelaterad skada omfattas inte av Dells standardgaranti.
  - Om du ser ett vitt pulver när du packar upp bildskärmen, torka bort det med en trasa.
  - Hantera bildskärmen försiktigt eftersom den mörka bildskärmen lättare kan bli repad och får vita märken än en ljusare bildskärm.
  - Använd en dynamiskt föränderlig skärmsläckare och stäng av bildskärmen när du inte använder den, för att bibehålla bästa bildkvalitet på bildskärmen.

## Installera bildskärmen

### Montera stativet

OBS! Stativet är inte förinstallerat när skärmen levereras från fabriken.

OBS! Följande instruktioner gäller enbart för stativet som levererades med bildskärmen. Om du ansluter ett stativ som köpts från en annan tillverkare, följ monteringsanvisningarna som medföljer stativet.

#### Montera bildskärmens stativ:

- 1. Passa ihop och placera stativet på foten.
- 2. Öppna skruvhandtaget längts ned på foten och vrid den medurs för att fästa stativenheten.
- 3. Stäng skruvhandtaget.

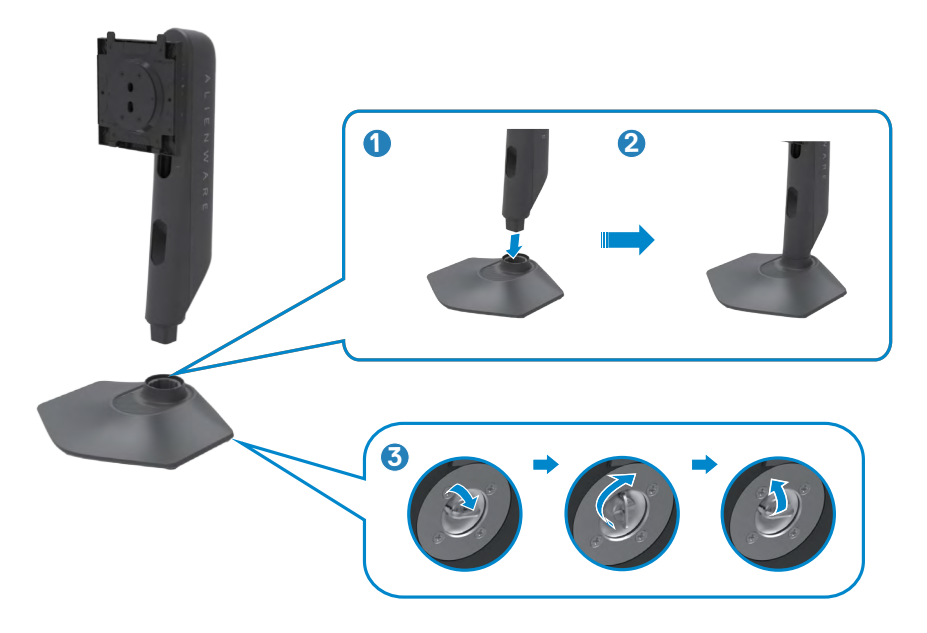

 Öppna skyddet på bildskärmen för att komma åt VESA-urtaget på bildskärmen.

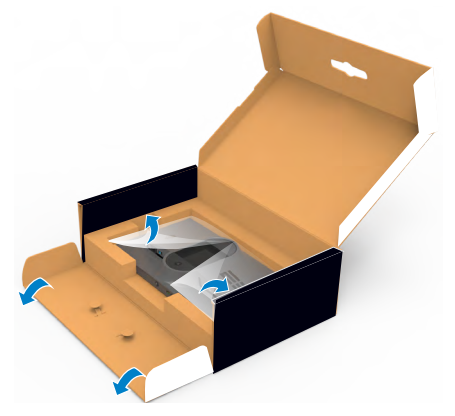

- OBS! Innan du ansluter stativet till skärmen ska du se till att den främre luckan är öppnad så att det finns plats för stativet.
  - **5.** För in flikarna på stativet i urtagen på skärmens baksida, och tryck ned stativenheten så att de snäpper på plats.

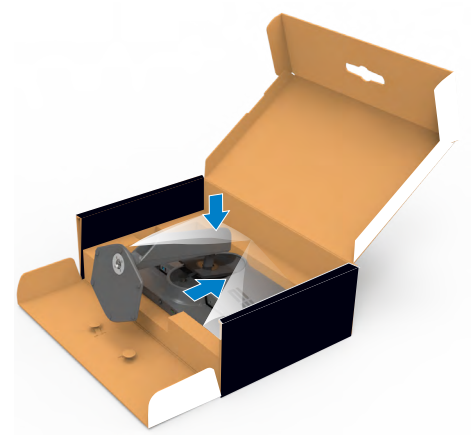

6. Håll i stativet och lyft försiktigt bildskärmen, och placera den på ett plan yta.

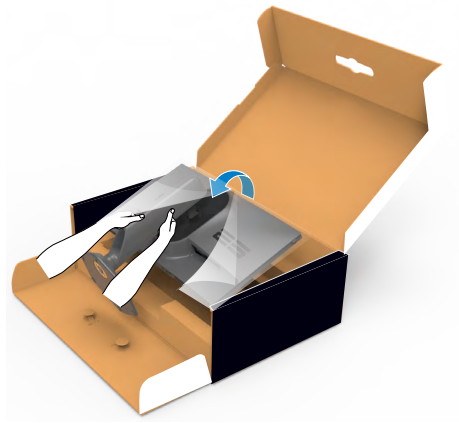

7. Lyft skyddet från bildskärmen.

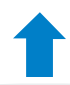

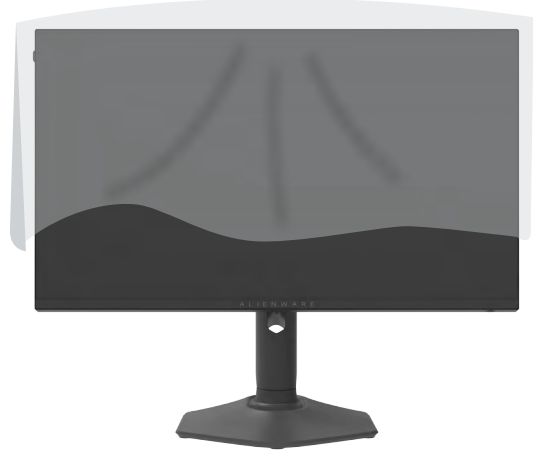

#### Använda lutning, rotering och vertikal förlängning

OBS! Följande instruktioner gäller enbart för stativet som levererades med bildskärmen. Om du ansluter ett stativ som köpts från en annan tillverkare, följ monteringsanvisningarna som medföljer stativet.

Lutning, rotering och vertikal förlängning

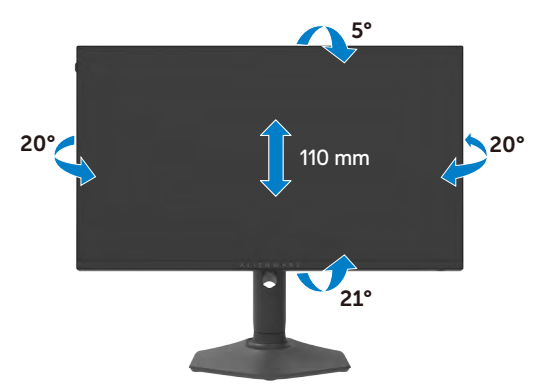

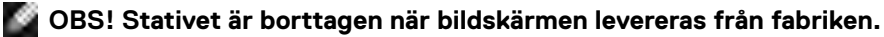

#### Rotera bildskärmen

Innan du roterar bildskärmen, förläng skärmen vertikalt till toppen av stativet och luta därefter skärmen bakåt så långt det går för att undvika att slå till bildskärmens undersida.

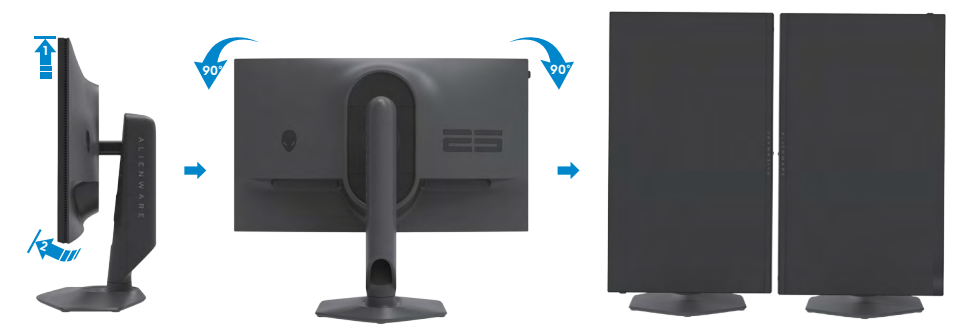

OBS! För att växla visningsinställningen på Dell-datorn mellan liggande och stående läge när bildskärmen roteras, ladda ned och installera den senaste grafikdrivrutinen. För att ladda ned, gå till https://www.dell.com/support/ drivers och sök upp drivrutinen.

OBS! När visningen är i stående läge, kan du uppleva försämrad prestanda när du använder grafikintensiva program som 3D-spel.

### Organisera dina kablar

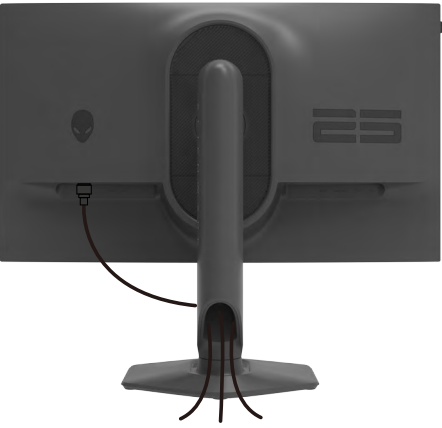

När du har fäst de nödvändiga kablarna på bildskärmen och datorn, (se **Ansluta** bildskärmen för kabelfäste) organisera alla kablarna som på bilden ovan.

Om kabeln inte når datorn kan du ansluta direkt till datorn utan att dra igenom öppningen i bildskärmsstativet.

### Ansluta bildskärmen

☆ VARNING: Innan du påbörjar någon av procedurerna i detta avsnitt, följ Säkerhetsanvisningar.

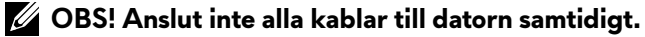

OBS! Bilderna är endast avsedda som illustrationer. Datorns utseende kan variera.

#### Ansluta bildskärmen till datorn:

- 1. Stäng av datorn.
- 2. Anslut DisplayPort-/USB-kabeln från bildskärmen till datorn.
- 3. Starta bildskärmen.
- **4.** Välj rätt ingångskälla i skärmmenyn på bildskärmen och starta datorn.

#### Ansluta DP-kabeln

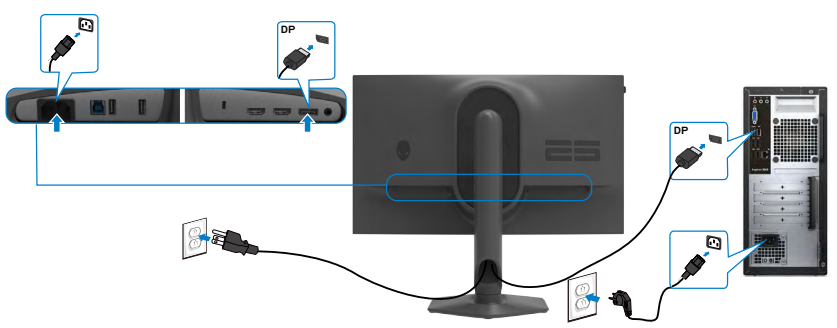

#### Ansluta USB-kabeln

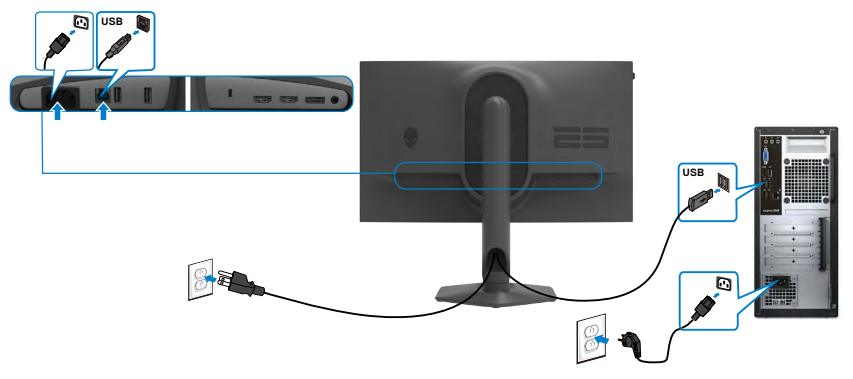

## Lås fast bildskärmen med Kensington-lås (tillval)

Spåret för säkerhetslås sitter på bildskärmens undersida. (Se **Spår för säkerhetslås**) För mer information om hur man använder Kensington-lås (köps separat), se dokumentationen som medföljer låset.

Lås fast bildskärmen vid ett bord med Kensington säkerhetslås.

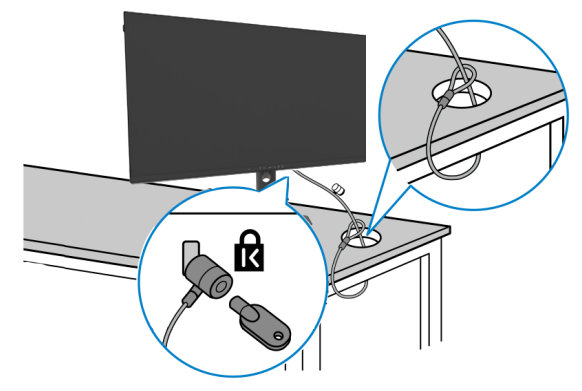

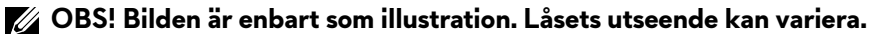

### Montera bildskärmens stativ

- OBS! Följande instruktioner gäller enbart för stativet som levererades med bildskärmen. Om du ansluter ett stativ som köpts från en annan tillverkare, följ monteringsanvisningarna som medföljer stativet.

#### Ta av stativet:

- 1. Placera bildskärmen på ett mjukt tyg eller dyna.
- 2. Tryck och håll stativets utlösningsknapp intryckt.
- 3. Lyft upp och ta av stativet från bildskärmen.

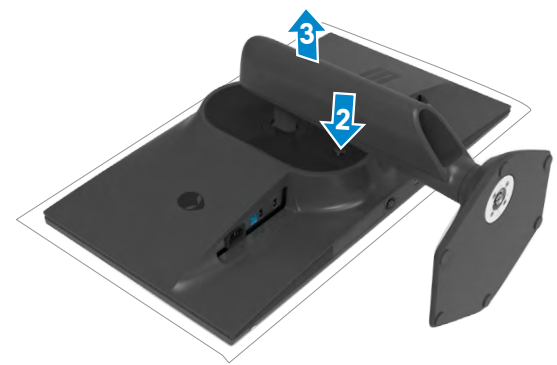

## VESA Väggmontering (tillval)

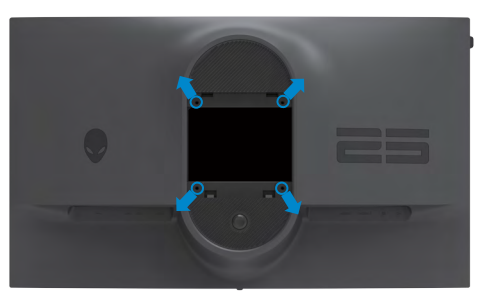

## OBS! Använd M4 x 10 mm skruvar för att fästa bildskärmen på väggmonteringssatsen.

Se instruktionerna som medföljer den VESA-kompatibla väggmonteringssatsen.

- 1. Placera bildskärmen på ett mjukt tyg eller dyna på ett stabilt plant bord.
- 2. Montera bildskärmens stativ (Montera bildskärmens stativ).
- **3.** Använd en krysskruvmejsel för att ta bort de fyra skruvarna som håller plastskalet.
- 4. Sätt fast fästet från väggmonteringssatsen på bildskärmen.
- **5.** Montera skärmen på väggen. Mer information finns i dokumentationen som levereras med väggmonteringssatsen.
- OBS! Endast för användning med UL-, CSA- eller GS-märkt väggmonteringssats med minsta vikt/bärförmåga på 13,80 kg (30,43 lb).

## Använda bildskärmen

## Starta bildskärmen

Tryck på-knappen för att starta bildskärmen.

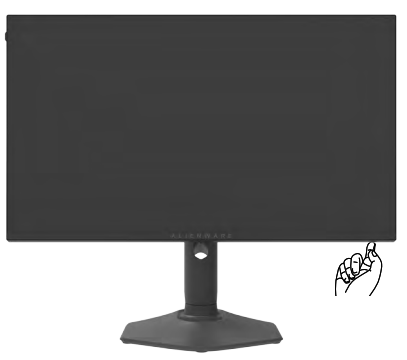

## Använda joystick-kontrollen

Använd joysticken längst ner på skärmen för att göra OSD-justeringar.

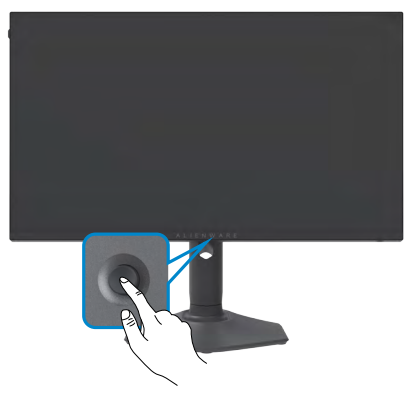

- 1. Tryck på joystick-knappen för att visa skärmmenyns huvudmeny.
- 2. Rör joysticken upp/ned/vänster/höger för att flytta mellan alternativen.
- 3. Tryck på joystick-knappen igen för att bekräfta inställningarna och avsluta.

| Joystick | Beskrivning                                                                                                    |
|----------|----------------------------------------------------------------------------------------------------|
| R        | <ul> <li>När skärmmenyn är på, tryck på knappen för att bekräfta valet och<br/>spara inställningarna.</li> </ul>            |
| PL       | <ul> <li>När skärmmenyn är av, tryck på knappen för att starta skärmmenyns<br/>huvudmeny. Se Öppna menysystemet.</li> </ul> |
|          | <ul> <li>För att navigera till vänster och höger i OSD-menyn.</li> </ul>                                                    |
|          | <ul> <li>Flytta åt höger för att öppna undermenyn.</li> </ul>                                                               |
|          | <ul> <li>Flytta åt vänster för att stänga undermenyn.</li> </ul>                                                            |
|          | <ul> <li>Ökar (höger) eller minskar (vänster) parametrarna för det valda<br/>menyobjektet.</li> </ul>                       |
| Î        | <ul> <li>Navigera uppåt och nedåt i OSD-menyn</li> </ul>                                                                    |
| O        | <ul> <li>Växlar mellan menyobjekten.</li> </ul>                                                                             |
| Ţ.       | <ul> <li>Ökar (upp) eller minskar (ned) parametrarna för det valda<br/>menyobjektet.</li> </ul>                             |

#### Använda reglagen på baksidan

Använd kontrollknapparna på framsidan av skärmen för att komma åt OSD-menyn och kortkommandon.

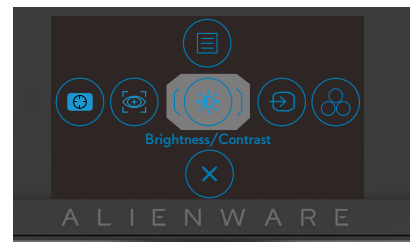

Följande tabell beskriver knapparna på-panelknappar.

| Knapp p | å framsida                              | Beskrivning                                                                             |
|---------|-----------------------------------------|-----------------------------------------------------------------------------------------|
| 1       |                                         | Använd denna <b>meny</b> knapp för att starta<br>skärmmenyn (OSD), och välj skärmmenyn. |
|         | Menu (Meny)                             | Se <b>Öppna menysystemet</b> .                                                          |
| 2       |                                         | För direktåtkomst till skjutreglagen <b>Dark</b><br>Stabilizer (Mörkerstabilisering).   |
| 1)      | Dark Stabilizer<br>1örkerstabilisering) |                                                                                         |
| 3       |                                         | För att få direkt åtkomst till <b>AlienVision-</b><br>justeringsreglaget.               |
|         | AlienVision                             |                                                                                         |

| Kn | app på framsida                        | Beskrivning                                                                              |
|----|----------------------------------------|------------------------------------------------------------------------------------------|
| 4  |                                        | För direktåtkomst till skjutreglagen <b>Brightness</b> (Ljusstyrka)/Contrast (Kontrast). |
|    | Brightness (Ljusstyrka)/               |                                                                                          |
|    | Contrast (Kontrast)                    |                                                                                          |
| 5  | $\textcircled{\textbf{\Theta}}$        | Använd knappen för att välja i en lista med<br>ingångskällor.                            |
|    | Input Source (Ingångskälla)            |                                                                                          |
| 6  |                                        | Använd knappen för att välja i en lista med<br>förinställda färglägen.                   |
|    | Preset Modes<br>(Förinställningslägen) |                                                                                          |
| 7  | ×                                      | För att lämna OSD-huvudmenyn.                                                            |
|    | Exit (Avsluta)                         |                                                                                          |

När du trycker på någon av dessa knappar (utom joystickknappen) visas OSD-statusfältet för att informera dig om de aktuella inställningarna för vissa OSD-funktioner.

| Alienware 25 Mo          | nitor              |                       |                      |
|--------------------------|--------------------|-----------------------|----------------------|
| Preset Modes<br>Standard | Smart HDR<br>Off Ø | Response Time<br>Fast | Dark Stabilizer<br>0 |
|                          |                    |                       | AW2523HF             |

## Använda skärmmenyn (OSD)

| Öppr         | na menysysteme                              | et                                                                                                    |                                                                                                    |                                                             |          |  |
|--------------|---------------------------------------------|----------------------------------------------------------------------------------------------------|----------------------------------------------------------------------------------------------------|-------------------------------------------------------------|----------|--|
| lkon         | Meny och<br>undermenyer                     | Beskrivning                                                                                                    |                                                                                                    |                                                             |          |  |
| $\mathbb{R}$ | Game (Spel)                                 | Använd denna me<br>spelupplevelsen.                                                                                                    | eny för att anpa                                                                                   | ssa den visuella                                            |          |  |
|              |                                             | Cane       Image: Source Contrast       Image: Source Contrast       Image: Contrast Contrast       Image: Contrast Contrast Contrast       Image: Contrast Contrast Contrast       Image: Contrast Contrast Contrast       Image: Contrast Contrast Contrast       Image: Contrast Contrast Contrast Contrast       Image: Contrast Contrast Contrast Contrast       Image: Contrast Contrast Contrast Contrast       Image: Contrast Contrast Contrast Contrast Contrast       Image: Contrast Contrast Contrast Contrast Contrast Contrast Contrast Contrast Contrast Contrast Contrast Contrast Contrast Contrast Contrast Contrast Contrast Contrast Contrast Contrast Contrast Contrast Contrast Contrast Contrast Contrast Contrast Contrast Contrast Contrast Contrast Contras | Presst Modes<br>Game Enhance Mode<br>Regione Time<br>Dark Stabilzer<br>Connole Mode<br>AllerVision | Standard  Gff  Fat  Gf  Gf  Gf  Gf  Gf  Gf  Gf  Gf  Gf  G   |          |  |
|              |                                             | Let Others                                                                                                    | Saturation                                                                                         |                                                             | €xit     |  |
|              |                                             |                                                                                                    |                                                                                                    |                                                             | AW2523HF |  |
|              | Preset Modes<br>(Förinställning-<br>slägen) | Ger dig möjligt at<br>färglägen.                                                                                                    | t välja i en lista                                                                                 | med förinställd                                             | а        |  |
|              |                                             | Game     Brightness/Contrast     Input Source                                                                                                    | Preset Modes<br>Game Enhance Mode<br>Response Time                                                 | <ul> <li>Standard</li> <li>FPS</li> <li>MOBA/RTS</li> </ul> |          |  |
|              |                                             | ☐ Display<br>C()) Audio<br>☐ Menu                                                                                                    |                                                                                                    |                                                             |          |  |
|              |                                             | ☆ Personalize<br>태 Others                                                                                                    |                                                                                                    |                                                             |          |  |
|              |                                             |                                                                                                    |                                                                                                    |                                                             | AW2523HF |  |
|              |                                             | <ul> <li>Standard: Läser in bildskärmens<br/>standardfärginställningar. Detta är ett<br/>förinställningsläge som är standard.</li> </ul>                                                                                                    |                                                                                                    |                                                             |          |  |
|              |                                             | <ul> <li>FPS: Läser in färginställningar som är perfekta för<br/>förstapersonsskjutspel.</li> </ul>                                                                                                    |                                                                                                    |                                                             |          |  |
|              |                                             | <ul> <li>MOBA/RTS: Läser in färginställningar som är<br/>perfekta för MOBA-spel (Multiplayer Online Bati<br/>Arena) och RTS-spel (Real-Time Strategy).</li> </ul>                                                                                                    |                                                                                                    |                                                             |          |  |
|              |                                             | <ul> <li>RPG: Läser in fä<br/>rollspel.</li> </ul>                                                                                                    | rginställningar s                                                                                  | om är perfekta                                              | för      |  |

| lkon | Meny och<br>undermenyer | Beskrivning                                                                                                    |
|------|-------------------------|----------------------------------------------------------------------------------------------------|
|      |                         | <ul> <li>SPORTS (SPORT): Läser in färginställningar som är<br/>perfekta för "SPORTS"-spel.</li> </ul>                                                                                                    |
|      |                         | <ul> <li>Game 1 (Spel 1)/Game 2 (Spel 2)/Game 3 (Spel<br/>3): Du kan anpassa inställningar som svarstid,<br/>förstärkning, förskjutning, färgton, mättnad och<br/>mörk stabilisator efter dina spelbehov.</li> </ul>                                                                                                    |
|      |                         | <ul> <li>ComfortView: Minskar mängden blått ljus från<br/>skärmen för att göra det behagligare för ögonen att<br/>titta på den.</li> </ul>                                                                                                    |
|      |                         | VARNING! De möjliga långtidseffekterna<br>från blått ljus från bildskärmen kan orsaka<br>personskador som digital ögonstress, ögontrötthet<br>och skador på ögonen. Långvarig användning<br>av bildskärmar kan även orsaka värk i delar av<br>kroppen som nacke, armar, rygg och axlar. För mer<br>information, se Ergonomi. |
|      |                         | <ul> <li>Warm (Varm): Visar f</li></ul>                                                                                                    |
|      |                         | <ul> <li>Cool (Kall): Visar f</li></ul>                                                                                                    |
|      |                         | <ul> <li>Custom Color (Anpassad färg): Ger dig möjlighet<br/>att justera färginställningarna manuellt. Flytta<br/>joysticken för att justera värdena Gain (Ökning),<br/>Offset (Förskjutning), Hue (Nyans) och Saturation<br/>(Mättnad), och skapa ditt eget förinställda färgläge.</li> </ul>                               |
|      |                         |                                                                                                    |

| lkon | Meny och<br>undermenyer                          | Beskrivning                                                                                                    |
|------|--------------------------------------------------|----------------------------------------------------------------------------------------------------|
|      | Game Enhance<br>Mode (Spelför-<br>bättringsläge) | Justerar Game Enhance Mode (Spelförbättringsläge)<br>till <b>Off (Av), Timer, Frame Rate (Bildfrekvens)</b> eller<br><b>Display Alignment (Bildjustering)</b> .                                                                                                    |
|      |                                                  | <ul> <li>Off (Av): Välj Av för att inaktivera funktionerna<br/>under Spel.</li> </ul>                                                                                                    |
|      |                                                  | <ul> <li>Timer: Ger dig möjlighet att inaktivera eller aktivera<br/>timern i det övre vänstra hörnet på skärmen. Timern<br/>visar hur lång tid som gått sedan spelet startat. Välj<br/>ett alternativ i listan över tidsintervall så att du hålla<br/>koll på den återstående tiden.</li> </ul>                                                   |
|      |                                                  | <ul> <li>Frame Rate (Bildfrekvens): Välj On (På) för att visa<br/>de aktuella bildrutorna per sekund när du spelar spel.<br/>Ju högre frekvens, desto smidigare blir rörelserna.</li> </ul>                                                                                                    |
|      |                                                  | <ul> <li>Display Alignment (Bildjustering): Aktivera<br/>funktionen för att få en perfekt justering av<br/>videoinnehållen från flera skärmar.</li> </ul>                                                                                                    |
|      | Response Time<br>(Svarstid)                      | Ger dig möjlighet att ställa in <b>Response Time</b><br>(Svarstid) på Fast (Snabb), Super Fast (Supersnabb)<br>eller Extreme (Extrem).                                                                                                    |
|      | Dark Stabilizer<br>(Mörkerstabi-<br>lisering)    | Denna funktion förbättra synligheten i mörka<br>spelscenarier. Ju högre värde (mellan 0 och 3), desto<br>bättre synlighet i ett mörkt område på skärmbilden.                                                                                                    |
|      |                                                  | Cine     Preset Modes       Implatesat/Contrast     Game Enhance Mode       Implay Source     Reporte Time       Implay     Dark Stabilizer       Implay     Connele Mode       Implay     Connele Mode       Implay     AutorMain       Implay     AutorMain       Implay     AutorMain       Implay     Personalise       Implay     Saturation |
|      |                                                  | AW2523HF                                                                                                    |

| lkon | Meny och<br>undermenyer      | Beskrivning                                                                                                    |
|------|------------------------------|----------------------------------------------------------------------------------------------------|
|      | Console Mode<br>(Konsolläge) | Justerar konsolläge till <b>På/Av, Färg, Gamma</b> . Om du aktiverar funktionen får du den bästa spelupplevelsen när du spelar konsolspel.                                    |
|      |                              | <ul> <li>On/Off (På/Av): Markera detta om du vill<br/>inaktivera funktionerna under konsolläge.</li> </ul>                                                                    |
|      |                              | • Color (Färg): RGB standard 100, det här läget kan justera RGB från 0 till 100.                                                                                              |
|      |                              | <ul> <li>Gamma: Standardvärdet för gamma är mitten 2,2.</li> <li>Om du väljer den här funktionen kan du manuellt<br/>justera Gamma från 1,8 till 2,6.</li> </ul>              |
|      |                              | OBS! Konsolläget är tillgängligt när förinställda lägen är avstängda.                                                                                                    |
|      | AlienVision                  | Justerar AlienVision till På/av, Natt/Tydlig/<br>Kroma eller Hårkors, den här funktionen förbättrar<br>synligheten i spelsituationer. För mer information, se<br>AlienVision. |
|      |                              | • <b>Pá/av:</b> Valj for att aktivera/inaktivera funktionerna<br>under AlienVision.                                                                                           |
|      |                              | <ul> <li>Natt: Använd den här funktionen när du spelar<br/>spel för att tydligt identifiera objekt och förbättra<br/>innehållet i mörker.</li> </ul>                          |
|      |                              | • <b>Tydlig:</b> Den här funktionen är lämplig för att rensa<br>bort visuella artefakter, förbättra detaljer (skärpa,<br>kanter, superupplösningar) i en dagscen.             |
|      |                              | <ul> <li>Kroma: Den här funktionen gör det möjligt att<br/>använda en värmekarta i mörka spelsituationer.</li> </ul>                                                          |
|      |                              | <ul> <li>Hårkors: Den här funktionen förbättrar synligheten<br/>för hårkorset i spelet.</li> </ul>                                                                            |

| ו | Meny och<br>undermenyer        | Beskrivning                                                                                                    |
|---|--------------------------------|----------------------------------------------------------------------------------------------------|
|   | Hue (Nyans)                    | Denna funktion kan ändra färgen på videobilden till<br>grön eller lila. Detta används för att anpassa hudtonen.                 |
|   |                                | Använd joysticken för att justera nyansen rån 0 till 100.                                                                       |
|   |                                | Tryck på joysticken för att öka den gröna nyansen på<br>videobilden.                                                            |
|   |                                | Flytta joysticken nedåt för att öka den lila färgen på<br>videobilden.                                                          |
|   |                                | OBS! Nyans justeringen är bara tillgänglig när<br>du väljer förinställningslägena FPS, MOBA/RTS,<br>SPORTS (Sport) eller RPG.   |
|   | Saturation<br>(Mättnad)        | Denna funktion kan justera färgmättnaden på<br>videobilden.                                                                     |
|   |                                | Använd joysticken för att justera mättnaden från 0 till<br>100.                                                                 |
|   |                                | Flytta joysticken uppåt för att öka hur färgstark<br>videobilden ska vara.                                                      |
|   |                                | Flytta joysticken nedåt för att minska videobildens<br>monokroma utseende.                                                      |
|   |                                | OBS! Mättnadsjusteringen är bara tillgänglig när<br>du väljer förinställningslägena FPS, MOBA/RTS,<br>SPORTS (Sport) eller RPG. |
|   | Reset Game<br>(Återställ spel) | Återställer alla inställningar under menyn <b>Game (Spel)</b><br>till standardinställningarna.                                  |

| lkon | Meny och<br>undermenyer                               | Beskrivning                                                                                                    |
|------|-------------------------------------------------------|----------------------------------------------------------------------------------------------------|
| Ì,   | Brightness<br>(Ljusstyrka)/<br>Contrast<br>(Kontrast) | Justerar skärmens ljusstyrka och kontrast.                                                                                                    |
|      |                                                       | Case     ★     ●       Bightney/Cashad     ■     ■       □     logal Source     ■       □     logal Source     ■       □     □ |
|      |                                                       | AW2523HF                                                                                                    |
|      | Brightness<br>(Ljusstyrka)                            | <b>Brightness (Ljusstyrka)</b> justerar bakgrundsbelysningens luminans (min. 0, max. 100).                                                                                                    |
|      |                                                       | Flytta joysticken uppåt för att öka ljusstyrkan.                                                                                                    |
|      |                                                       | Flytta joysticken nedåt för att minska ljusstyrkan.                                                                                                    |
|      | Contrast<br>(Kontrast)                                | Justera först <b>ljusstyrkan</b> och därefter <b>kontrasten</b> bara vid behov av ytterligare justering.                                                                                                    |
|      |                                                       | Flytta joysticken uppåt för att öka kontrasten, och flytta joysticken nedåt för att minska kontrasten (mellan: 0 - 100).                                                                                                    |
|      |                                                       | Funktionen <b>Contrast (Kontrast)</b> justerar skillnaden<br>mellan mörker och ljus på bildskärmens skärm.                                                                                                    |

| lkon | Meny och<br>undermenyer                           | Beskrivning                                                                                                    |
|------|---------------------------------------------------|----------------------------------------------------------------------------------------------------|
| Ð    | Input Source<br>(Ingångskälla)                    | Väljer mellan olika videoingångar som är anslutna till<br>bildskärmen.<br>Alienvare 25 Monitor                                                                                                    |
|      |                                                   | Corres     > DP       ★     Brightmess/Contrast     HDM1       ←     Hpps Source     HEMM 2       ↓     Druky     Auto Select     > On       ↓     Auto     Reset Reput Source     ■       ↓     Menu L       ↓     Peronitics       ↓     Others     ↓ |
|      | DP                                                | Välj <b>DP-</b> ingång när du använder <b>DP-kontakten</b><br>( <b>DisplayPort</b> ). Tryck på joystick-knappen för att<br>bekräfta valet.                                                                                                    |
|      | HDMI 1<br>HDMI 2                                  | Välj <b>HDMI 1-</b> eller <b>HDMI 2-</b> ingången när du använder<br>HDMI-kontakten. Tryck på joystick-knappen för att<br>bekräfta valet.                                                                                                    |
|      | Auto Select<br>(Välj<br>automatiskt)              | Starta funktionen för att bildskärmen automatiskt ska<br>kunna söka efter tillgängliga ingångskällor. Tryck på<br>joystick-knappen för att bekräfta valet.                                                                                              |
|      | Reset Input<br>Source (Återställ<br>ingångskälla) | Återställer bildskärmens inställningar för <b>Input Source</b> (Ingångskälla) till fabriksinställningarna.                                                                                                    |

| lkon | Meny och<br>undermenyer                                | Beskrivning                                                                                                    |
|------|--------------------------------------------------------|----------------------------------------------------------------------------------------------------|
| Ţ    | Display (Skärm)                                        | Använd Display menu (Visningsmeny) för att justera<br>bilden.<br>Mienware 25 Monitor                                                                                                    |
|      |                                                        | Come     Aspect Ratio     > 160°       ★     Ingent sease     > RGB       ←     Ingent Source     > 50       ➡     Dielety     Smarn HDR     > Dieletop       ↓     Audos     Rest Direkty       ➡     Meru       ☆     Perconsites       ↓     Others                                                                                                    |
|      | Aspect Ratio<br>(Höjd-bredd-<br>förhållande)           | Justera förhållandet mellan bredd och höjd för en bild<br>till <b>16:9</b> , <b>Auto Resize (Anpassa storlek)</b> , <b>4:3</b> .                                                                                                    |
|      | Input Color<br>Format<br>(Format för<br>färginmatning) | <ul> <li>Ger dig möjlighet att ställa in videoinmatningsläget till:</li> <li>RGB: Välj det här alternativet om skärmen är ansluten till en dator eller en mediaspelare som stöder RGB-utgång med en DisplayPort- eller HDMI-kabel.</li> <li>YCbCr: Välj detta alternativ om din mediaspelare enbart stödjer YCbCr-utmatning.</li> </ul>                                                                                                    |
|      |                                                        | Rame     Appent Parks       We physics/Contrast     kepus Caller Format     NEGS       Paper Source     Starpnes     YCLCr       Paper Display     Smart HCR       C(1)     Audio     Rest Display       Q     Proceeding     Proceeding       Q     Proceeding     Proceeding       Q     Proceeding       Q     Proceeding |
|      | Sharpness<br>(Skärpa)                                  | Gör att bilden blir skarpare eller mjukare.<br>Flytta joysticken uppåt och nedåt för att justera<br>skärpan från "0" till "100".                                                                                                    |

| lkon | Meny och<br>undermenyer            | Beskrivning                                                                                                    |
|------|------------------------------------|----------------------------------------------------------------------------------------------------|
|      | Smart HDR                          | Flytta på joysticken för att växla Smart HDR-<br>funktionen mellan <b>Desktop (Skrivbord), Movie HDR</b><br>(Film-HDR), Game HDR (Spel-HDR) och Off (Av).                                                                                                    |
|      |                                    | Smart HDR (High Dynamic Range) förbättra<br>automatiskt visning på skärm genom att justera<br>inställningarna optimalt för att likna naturliga bilder.                                                                                                    |
|      |                                    | <ul> <li>Stationär dator: Detta är standardläget. Detta<br/>läger lämpar sig bättre för vanlig användning av<br/>bildskärmen med en stationär dator.</li> </ul>                                                                                                    |
|      |                                    | <ul> <li>Movie HDR: Använd detta läge under uppspelning<br/>av HDR-videoinnehåll för att expandera<br/>kontrastförhållande, ljusstyrka och färgpalett. Det<br/>matchar videokvaliteten med verklighetstrogna<br/>bilder.</li> </ul>                                                                                                    |
|      |                                    | • Game HDR (Spel-HDR): Använd detta läge när<br>du spelar spel som stödjer HDR för att expandera<br>kontrastförhållande, ljusstyrka och färgpalett. Det gör<br>spelupplevelsen mer realistisk, som speltillverkarna<br>tänkt sig.                                                                                                    |
|      |                                    | • Off 🖉 (Av Ø): Inaktivera Smart HDR-funktion.                                                                                                    |
|      | Reset Display<br>(Återställ skärm) | Återställer alla inställningar under <b>Bild</b> -menyn till<br>fabriksinställningarna.                                                                                                    |
| ())  | Audio (Ljud)                       | Allenware 25 Monitor                                                                                                    |
|      |                                    | Rame     Valume     ▶ 50       Implement/Contrast     Reset Audio       Implement/Contrast     Reset Audio       Implement/Con |
|      |                                    | AW2523HF                                                                                                    |
|      | Volume (Volym)                     | Ger dig möjlighet att ställa in volymnivån på<br>ljudutgången för hörlurar.                                                                                                    |
|      |                                    | Använd joysticken för att justera volymnivån från 0 till<br>100.                                                                                                    |
|      | Reset Audio<br>(Återställ ljud)    | Återställer alla inställningar under menyn <b>Audio (Ljud)</b> till standardinställningarna.                                                                                                    |

| lkon | Meny och<br>undermenyer        | Beskrivning                                                                                                    |
|------|--------------------------------|----------------------------------------------------------------------------------------------------|
| Ξ    | Menu (Meny)                    | Välj detta alternativ för att justera OSD-menyns<br>inställningar, t.ex. OSD-menyns språk, hur länge menyn<br>blir kvar på skärmen osv.                                                      |
|      |                                | Close     Language     English       W Brightness/Contrast     Tanagaransay     > 20                                                                                                    |
|      |                                | →         Input Source         Timer         > 20s           →         Display         Reart Menu            ↓)         Audia             ↓         Personaliza             ↓         Others |
|      |                                | (Exi<br>AM/3571HE                                                                                                    |
|      | Language<br>(Språk)            | Ställ in skämmenyn på ett av åtta språk.<br>(Engelska, spanska, franka, tyska, brasiliansk<br>portugisiska, ryska, förenklad kinesiska eller japanska).                                      |
|      | Transparency<br>(Transparens)  | Välj detta alternativ för att ändra menys<br>genomskinlighet genom att flytta joysticken uppåt eller<br>nedåt (min. 0/max. 100)                                                              |
|      | Timer                          | <b>OSD Hold Time (Skärmmenyns spärrtid):</b> Ställer in<br>hur länge OSD-menyn skall förbli aktiv när man har<br>tryckt på en knapp.                                                         |
|      |                                | Flytta joysticken för att justera skjutreglaget i ökningar<br>om 1 sekund, från 5 till 60 sekunder.                                                                                          |
|      | Reset Menu<br>(Återställ Meny) | Återställer alla inställningar under huvud <b>Menyn</b> till<br>fabriksinställningarna.                                                                                                    |

| lkon | Meny och<br>undermenyer                                      | Beskrivning                                                                                                    |
|------|--------------------------------------------------------------|----------------------------------------------------------------------------------------------------|
| 5.7  | Personalize                                                  | Alienware 25 Monitor                                                                                                    |
|      | (Anpassa)                                                    | Came Shortcut Key 1 Preset Modes                                                                                                    |
|      |                                                              | - Brightness/Contrast Shortcut Key 2 Dark Stabilizer                                                                                                    |
|      |                                                              | Input Source Shortout Key 3 Alien/Vision                                                                                                    |
|      |                                                              | Diplay Shortcut Key 4      Brightness/Contrast                                                                                                    |
|      |                                                              | C()) Audio Shortcut Key 5 ▶ Input Source                                                                                                    |
|      |                                                              | Perceluire     AlienVision Loggie List     Select      Tonnie Porcet                                                                                     |
|      |                                                              | IT Others AllenVision ▼ Key > -                                                                                                    |
|      |                                                              |                                                                                                    |
|      | Shortcut key 1<br>(Kortkommando 1)                           | AW2523HF                                                                                                    |
|      | Shortcut key 2<br>(Kortkommando 2)                           | Du kan välja en funktion från <b>Förinställda lägen</b>                                                                                                  |
|      | Shortcut key 3<br>(Kortkommando 3)                           | Spelförbättringsläge, Mörk stabilisator, AlienVision,<br>Liusstyrka/Kontrast, Ingångskälla, Bildförhållande,                                             |
|      | Shortcut key 4<br>(Kortkommando 4)                           | Smart HDR och Volym som ett kortkommando.                                                                                                    |
|      | Shortcut key 5<br>(Kortkommando 5)                           |                                                                                                    |
|      | AlienVision<br>Toggle list<br>(AlienVision<br>växlingslista) |                                                                                                    |
|      | AlienVision∡Key<br>(AlienVision∡<br>-knapp)                  |                                                                                                    |
|      | AlienVision▼Key<br>(AlienVision▼<br>-knapp)                  | Har kan du valja en funktion och stalla in den som ett<br>kortkommando genom att <b>växla mellan förinställning,</b><br>Natt, Tydlig, Kroma och Hårkors. |
|      | AlienVision ∢Key<br>(AlienVision ∢<br>-knapp)                |                                                                                                    |
|      | AlienVision⊾Key<br>(AlienVision⊾<br>-knapp)                  |                                                                                                    |
|      | USB                                                          | Gör det möjligt att ställa in <b>På i vänteläge</b> eller <b>Av i</b><br><b>vänteläge Ø</b> för att spara energi.                                        |
|      | Reset (Återställ)<br>Personalization<br>(Anpassning)         | Återställer alla inställningar under menyn <b>Personalize</b><br>(Anpassa) till de förinställda fabriksvärdena.                                          |

| lkon       | Meny och<br>undermenyer            | Beskrivning                                                                                                    |  |  |
|------------|------------------------------------|----------------------------------------------------------------------------------------------------|--|--|
| <b>1</b> † | Others (Övrigt)                    | Välj detta alternativ för att ändra inställningarna för skärmmenyn, som <b>DDC/CI</b> , <b>LCD-konditionering</b> osv.                                                                                                    |  |  |
|            |                                    | Came     Diploy Info     Select ♦       in playtesu/Contrast     DDC/Cl     > On       in playtesu/Contrast     DDC/Cl     > On       in playtesu/Contrast     LCD Conditioning     > Off       in playtesu/Contrast     Fermane     > M20001       in Audo     Service Tag     > ABCDEFG       in Memu     Self-Diagnostic     Select ♦       in Orlen     Factory Reat        if     Othen     Factory Reat |  |  |
|            | Display Info<br>(Visa information) | Visar bildskärmens aktuella inställningar.                                                                                                    |  |  |
|            | DDC/CI                             | DDC/CI (Display Data Channel/Command Interface)<br>gör det möjligt att justera funktioner som ljusstyrka<br>och färgbalans på skärmen med hjälp av programvara<br>som är installerad på datorn. Du kan inaktivera den här<br>funktionen genom att välja Off (Av).<br>Aktivera denna funktion för bästa användarupplevelse<br>och optimal prestanda för bildskärmen.                                           |  |  |
|            |                                    | Caree     Digitaly Idls       ★     Brightness/Cartrast     DCC/CI       ←     Input Source     LCD Canditioning       ↓     Order       ↓     Order       ↓     Audio     Source Tag       ↓     Audio     Source Tag       ↓     Audio     Source Tag       ↓     Personalizes     React Ohmes       ↓     Other     Factory Reset                                                                          |  |  |

| Meny och<br>undermenyer                         | Beskrivning                                                                                                    |
|-------------------------------------------------|----------------------------------------------------------------------------------------------------|
| LCD<br>Conditioning<br>(LCD-<br>konditionering) | Bidrar till att förhindra bildkvarhållning. Beroende<br>på graden av bildkvarhållning, kan det ta lite tid för<br>programmet att köra. Funktionen kan aktiveras genom<br>att välja <b>On (På)</b> .                                                                                                    |
|                                                 | Case     Display Info       Implementation Contract     DDC/CI       Implementation Contract     DDC/CI       Implementation Contract     DDC/CI       Implementation Contract     DDC/CI       Implementation Contract     Implementation Contract       Implementation Contract     Implementation Contract <tr< th=""></tr<> |
| Firmware<br>(Fast program)                      | Visar bildskärmen firmware-version.                                                                                                    |
| Service Tag<br>(Serviceetikett)                 | Visar serviceetiketten. Serviceetiketten är en unik<br>alfanumerisk identitetskod som gör det möjligt för Dell<br>att identifiera produktspecifikationerna och komma åt<br>garantiinformationen.                                                                                                    |
|                                                 | OBS! Servicetaggen finns också tryckt på en etikett som finns längst ned på locket.                                                                                                    |
| Self- Diagnostics<br>(Självdiagnostik)          | Använd detta alternativ för att köra den inbyggda<br>diagnostiken, se <b>Built-in Diagnostics (Inbyggd</b><br><b>diagnostik)</b> .                                                                                                    |
| Reset Others<br>(Återställ Övrigt)              | Återställer alla inställningar under menyn <b>Others</b> (Övrigt) till standardinställningarna.                                                                                                    |
| Factory Reset<br>(Fabriksåter-<br>ställning)    | Återställer alla förinställningsvärden till<br>fabriksinställningarna.                                                                                                    |

#### AlienVision

AlienVision ger spelare en förbättrad visuell upplevelse. Baserat på olika spelscenarier kan du välja mellan: **Night (Natt), Clear (Tydlig), Chroma (Kroma) eller Crosshair (Hårkors)**-motor. Aktivera AlienVision med hjälp av OSD, Dell Display Managereller ett kortkommando.

#### Använd OSD-menyn och kortkommandot för att starta AlienVision:

- 1. Tryck på joystickknappen för att starta OSD-huvudmenyn.
- 2. Använd joysticken för att välja Game (Spel) > AlienVision.
- 3. Välj På eller Av för att aktivera eller inaktivera AlienVision.

|   | Alienware 25 Monitor |  |       |       |
|---|----------------------|--|-------|-------|
|   |                      |  |       |       |
|   |                      |  |       |       |
|   |                      |  |       |       |
| Ţ |                      |  |       |       |
|   |                      |  |       |       |
|   |                      |  |       |       |
|   |                      |  |       |       |
|   |                      |  |       |       |
|   |                      |  |       | (Exit |
|   |                      |  | AW252 | 3HF   |

Följande meddelande visas när du väljer "**On (På)**" och du kan förhandsgranska effekten av varje Vision genom att flytta joystickknappen.

OBS! Tryck på joystickknappen för att välja eller rensa AlienVisions. Som standard är alla AlienVisions markerade. Du kan välja önskad AlienVision enligt dina önskemål.

|     | Alienware 25 Monitor |              |  |      |      |
|-----|----------------------|--------------|--|------|------|
| 2   | Game                 | Preset Modes |  |      |      |
| ÷#- |                      |              |  |      |      |
| ф   |                      |              |  |      |      |
| Ţ   |                      |              |  |      |      |
| d»  |                      |              |  |      |      |
|     |                      |              |  |      |      |
| ☆   |                      |              |  |      |      |
| 41  |                      |              |  |      |      |
|     |                      |              |  |      |      |
|     |                      |              |  | AW25 | 23HF |

**4.** Använd **Shortcut Key (Kortkommando)** för **AlienVision** för att växla mellan olika AlienVisions.

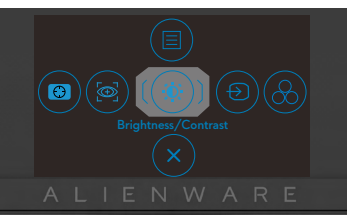

Ø OBS! Justera de förinställda kortkommandona i Anpassade inställningar.

| $\checkmark$                            | Alienware 25 Monitor |                |   |              |               |
|-----------------------------------------|----------------------|----------------|---|--------------|---------------|
| ~~~~~~~~~~~~~~~~~~~~~~~~~~~~~~~~~~~~~~~ | Game                 | Shortcut Key 1 | • | Preset Modes |               |
|                                         |                      |                |   |              |               |
|                                         |                      |                |   |              |               |
|                                         |                      |                |   |              |               |
|                                         |                      |                |   |              |               |
|                                         |                      |                |   | Select 🚸     |               |
|                                         |                      |                |   |              |               |
|                                         |                      |                |   |              |               |
|                                         |                      | · ·            |   |              | <b>∢</b> Exit |
|                                         |                      |                |   |              | AW2523HE      |

#### Använd Dell Display Manager och kortkommandot för att starta AlienVision:

- 1. Tryck på joystickknappen för att starta OSD-huvudmenyn.
- 2. Med joysticken väljer du Game (Spel) > AlienVision.
- 3. Välj On (På) för att aktivera funktionerna i AlienVision-läget.

| $\checkmark$ | Alienware 25 Monitor |              |   |          |    |
|--------------|----------------------|--------------|---|----------|----|
| ×            | Game                 | Preset Modes | Í |          |    |
| -jų:-        |                      |              |   |          |    |
| ¢            |                      |              |   |          |    |
| Ţ            |                      |              |   |          |    |
| (1))         |                      |              |   |          |    |
| Ξ            |                      |              |   |          |    |
|              |                      |              |   |          |    |
|              |                      |              |   |          |    |
|              |                      |              |   |          | it |
|              |                      |              |   | AW/2523H | -  |

4. För mer information, se avsnittet om installation av Dell Display Manager på https://www.dell.com/AW2523HF.

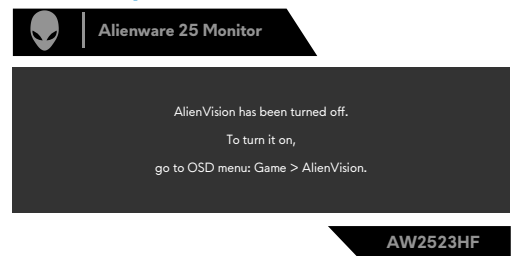

#### Ø OBS! Kortkommandot kan endast användas när AlienVision är påslaget.

#### Skärmmenyns varningsmeddelanden

När bildskärmen inte stödjer ett speciellt upplösningsläge visas följande meddelande:

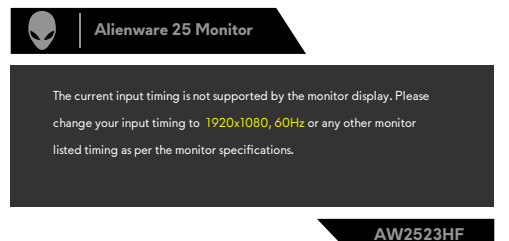

Detta betyder att bildskärmen inte kan synkronisera med signalen som kommer från datorn. Se **Monitor Specifications (Bildskärmsspecifikationer)**för de horisontella och vertikala frekvensområden som är adresserbara av denna bildskärm. Rekommenderat läge är 1 920 x 1 080.

## OBS! Meddelandet som visas på skärmen varierar beroende på vilken typ av ingångskabel som används.

Innan DDC/CI-funktionen inaktiveras, visas följande meddelande:

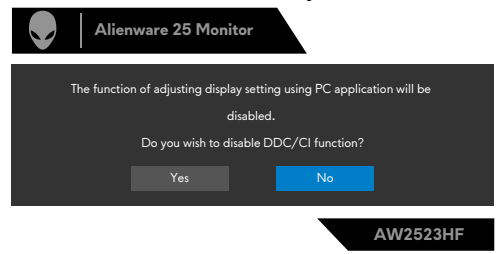

När skärmen går in i vänteläge, visas följande meddelande:

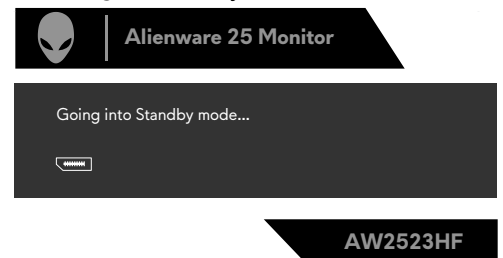

Aktivera datorn och bildskärmen för att få åtkomst till **skärmmenyn**.

När du ökar **Brightness (ljusstyrkan)** över fabriksinställningen första gången visas följande meddelande:

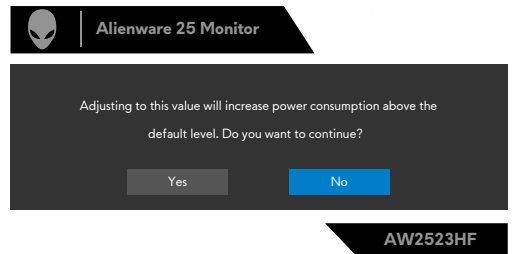

När du väljer **FPS/MOBA(RTS)/SPORT** under **Förinställda lägen** i OSD-menyn **Spel** första gången efter fabriksåterställning, visas följande meddelande:

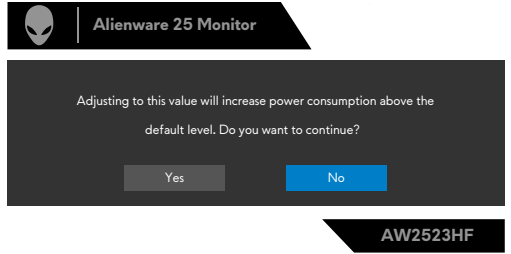

OBS! Om du väljer Nej ändras ljusstyrkan till 75 % för dessa förinställda lägen.

Om du trycker på någon annan knapp än strömbrytaren för att väcka bildskärmen visas följande meddelanden beroende på vald ingång:

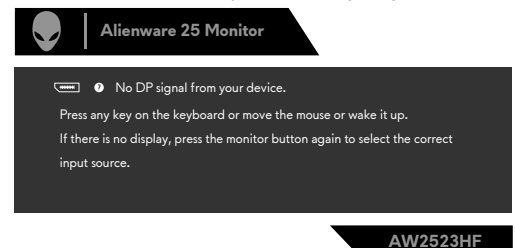

Om man väljer DP-, HDMI 1- eller HDMI 2-ingång och motsvarande kabel inte är ansluten, visas en flytande dialogruta (se nedan).

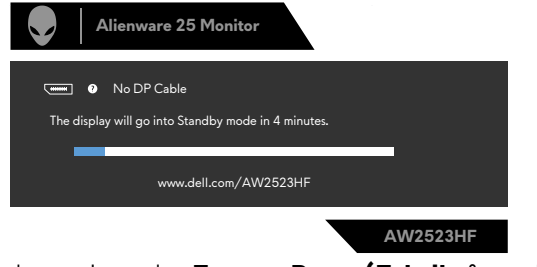

När du väljer OSD-alternativ under **Factory Reset (Fabriksåterställning)** i funktionen **Other (Övrigt)**, visas följande meddelande:

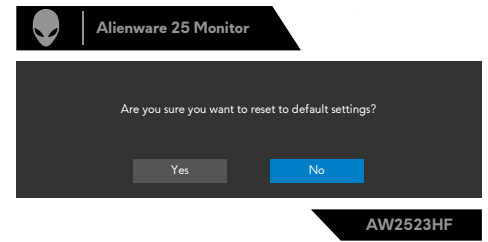

Se Felsökning för mer information.

#### Ställa in den maximala upplösningen

Ställa in den maximala upplösningen för bildskärmen:

I Windows 7, Windows 8 eller Windows 8.1:

- För Windows 8 och Windows 8.1 enbart, välj rutan Desktop (Skrivbord) för att ändra till klassiskt skrivbord. Hoppa över detta steg för Windows Vista and Windows 7.
- 2. Högerklicka på skrivbordet, och klicka på Screen Resolution (Skärmupplösning)
- 3. Klicka på skärmupplösningens rullgardinsmeny och välj 1 920 x 1 080.
- 4. Klicka på OK.

I Windows 10 & Windows 11:

- 1. Högerklicka på skrivbordet, och klicka på **Display settings** (Skärminställningar).
- 2. Klicka på Advanced Display settings (Avancerade skärminställningar).
- Klicka på rullgardinsmenyn under Resolution (Upplösning) och välj 1 920 x 1 080.
- 4. Klicka på Keep changes (Behåll ändringarna) eller Revert (Återställ).

Ser du inte **1 920 x 1 080** som ett alternativ, kan du behöva uppdatera grafikdrivrutinen. Beroende på vilken dator du har, ska du utföra någon av följande procedurer:

Har du en stationär eller bärbar Dell-dator:

• Gå till https://www.dell.com/support, öppna serviceetiketten och ladda ned den senaste drivrutinen för ditt grafikkort.

Använder du någon annan dator än Dell (bärbar eller stationär):

- Gå till supportwebbplatsen för din datortillverkare och ladda ned de senaste grafikdrivrutinerna.
- Gå till webbplatsen för grafikkortillverkaren och ladda ned de senaste grafikdrivrutinerna.

## Öppna Auto HDR i Windows 11

I Windows 11 kan du ställa in läget Auto HDR för spel för att förbättra bildkvaliteten.

1. Använd joysticken, välj Display (Bild) > Smart HDR > Game HDR (Spel HDR).

|       | Alienware 25 Monitor |              |       |             |
|-------|----------------------|--------------|-------|-------------|
| 22    | Game                 | Aspect Ratio |       |             |
| -iķ:- |                      |              |       |             |
| ¢     |                      |              |       |             |
| Ţ     |                      |              |       |             |
| 口))   |                      |              |       |             |
| Ξ     |                      |              |       |             |
| ☆     |                      |              | Off ø |             |
| 1t    |                      |              |       |             |
|       |                      |              |       |             |
|       |                      |              |       | 414/0500115 |

2. Klicka på startmenyn i Windows och sedan på Settings (Inställningar).

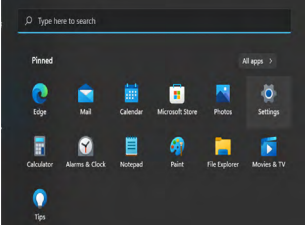

3. Klicka på System > Display (Bild) > HDR, Välj Use HDR (Använd HDR) med Supported (Stöds) och Use HDR (Använd HDR) med On (På).

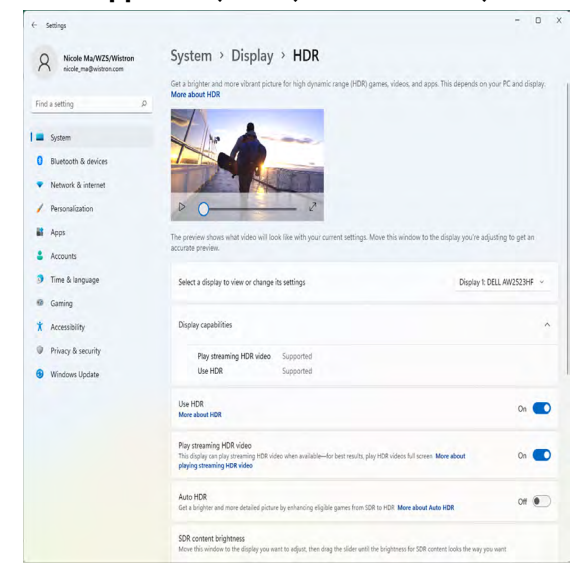

4. Välj Auto HDR (Automatisk HDR) med On (På).

| - Settings                                       |                                                                                                    | - 0                        |
|--------------------------------------------------|----------------------------------------------------------------------------------------------------|----------------------------|
| R Nicole Ma/WZS/Wistron<br>nicole_ma@wistron.com | System > Display > HDR                                                                                                    |                            |
| find a cattles 0                                 | Get a brighter and more vibrant picture for high dynamic range (HDR) games, videos, and apps. This depen<br>More about HDR                   | ds on your PC and display. |
| rinu a setting                                   |                                                                                                    |                            |
| System                                           |                                                                                                    |                            |
| Bluetooth & devices                              |                                                                                                    |                            |
| <ul> <li>Network &amp; internet</li> </ul>       |                                                                                                    |                            |
| / Personalization                                | D 0 0                                                                                                    |                            |
| Apps                                             | The preview shows what video will look like with your current settings. Move this window to the display you                                  | u're adjusting to get an   |
| Accounts                                         | accurate preview.                                                                                                    |                            |
| Time & language                                  | Select a display to view or change its settings Disp                                                                                         | olay 1: DELL AW2523HF 🗸    |
| Gaming                                           |                                                                                                    |                            |
| X Accessibility                                  | Display capabilities                                                                                                    | ,                          |
| Privacy & security                               | Play streaming HDR video Supported                                                                                                    |                            |
| Windows Update                                   | Use HDR Supported                                                                                                    |                            |
|                                                  | Use HDR                                                                                                    | 0                          |
|                                                  | More about HDR                                                                                                    |                            |
|                                                  | Play streaming HDR video<br>This disclar can also streaming MDB video when wellable-for hast results also MDB videos full scream. More short | 0                          |
|                                                  | playing streaming HDR video                                                                                                    |                            |
|                                                  | Auto HDR                                                                                                    | On C                       |
|                                                  | Get a brighter and more detailed picture by enhancing eligible games from SDR to HDR More about Auto HDR                                     |                            |
|                                                  | SDR content brightness                                                                                                    |                            |

5. Ett meddelande visas som nedan när du startar ett spel.

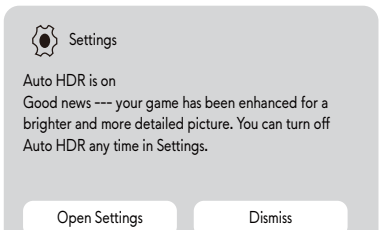

## Användning av AlienFX-appen

#### OBS! Mer information finns i Alienware Command Center Online Help.

## Förutsättningar

Innan du installerar AWCC på ett system som inte är Alienware:

- Kontrollera att datorns operativsystem är Windows 10 R3 eller senare.
- Se till att din internetanslutning är aktiv.

## Installera AWCC via Windows Update

- 1. AWCC-appen laddas ner och installeras automatiskt. Installationen tar några minuter att slutföra.
- **2.** Navigera till programmappen för att kontrollera att installationen lyckades. Alternativt kan du hitta AWCC-appen i startmenyn.
- **3.** Starta AWCC och utför följande steg för att ladda ner de ytterligare programvarukomponenterna:
- I fönstret Inställningar klickar du på Windows Update och sedan på Check (Sök) efter uppdateringar för att kontrollera hur uppdateringen av Alienwaredrivrutinen fortskrider.
- Om drivrutinsuppdateringen inte svarar på din dator installerar du AWCC från webbplatsen Dell Support.

## Installera AWCC från webbplatsen Dell Support

- Ange AW2523HF i frågefältet på följande adress https://www.dell.com/ support/drivers och ladda ner den senaste versionen av appen Alienware Command Center.
- 2. Navigera till den mapp där du sparade installationsfilerna.
- **3.** Dubbelklicka på installationsfilen och följ instruktionerna på skärmen för att slutföra installationen.

## Navigera i AlienFX-fönstret

På startskärmen i AWCC klickar du på **FX** i den övre menyraden för att komma till startskärmen i AlienFX.

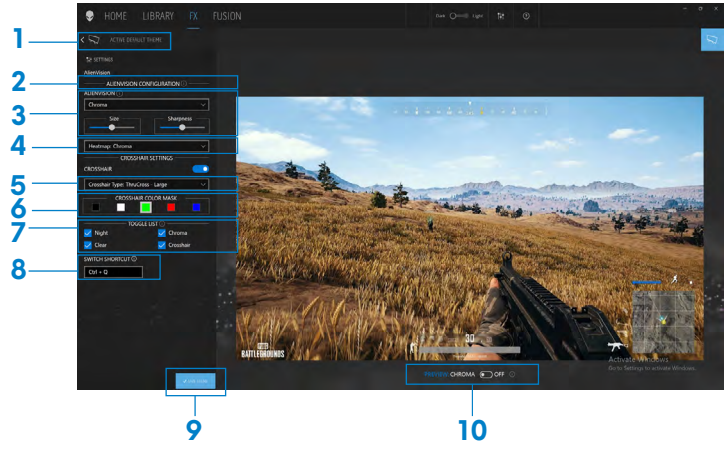

I följande tabell beskrivs funktionerna och egenskaperna på startskärmen:

| Nr. | Funktioner                                                                                             | Beskrivning                                                                           |                 |                   |                   |                        |  |
|-----|----------------------------------------------------------------------------------------------------|---------------------------------------------------------------------------------------|-----------------|-------------------|-------------------|------------------------|--|
| 1   | CREATE NEW<br>THEME (SKAPA<br>ETT NYTT TEMA)                                                           | Klicka på + och ange sedan ett namn i textrutan för att<br>lägga till ett tema.       |                 |                   |                   |                        |  |
| 2   | ALIENVISION<br>CONFIGURATION<br>(KONFIGURATION<br>AV ALIENVISION)                                      | Listan konfigureras dynamiskt baserat på den <b>ALIENVISION</b> som stöds på skärmen. |                 |                   |                   |                        |  |
| 3   | 3 ALIENVISION Välj ALIENVISION mellan Night (Natt), Cle<br>(Tydlig), Chroma (Kroma) eller Crosshair (H |                                                                                       |                 | lear<br>Hårkors). |                   |                        |  |
|     |                                                                                                    |                                                                                       | Kapacitet       |                   |                   |                        |  |
|     |                                                                                                    | Funktioner                                                                            | Night<br>(Natt) | Clear<br>(Tydlig) | Chroma<br>(Kroma) | Crosshair<br>(Hårkors) |  |
|     |                                                                                                    | Visad<br>fönsterstorlek                                                               | V               | V                 | V                 | NA                     |  |
|     |                                                                                                    | Hårkors                                                                               | V               | V                 | V                 | V                      |  |
|     |                                                                                                    | Typ av hårkors                                                                        | V               | V                 | V                 | V                      |  |
|     |                                                                                                    | Färgmask                                                                              | V               | V                 | V                 | V                      |  |
|     |                                                                                                    | Skärpa<br>(polariserad)                                                               | V               | V                 | V                 | NA                     |  |
|     |                                                                                                    | Värmekarta                                                                            | NA              | NA                | V                 | NA                     |  |

| 4  | Heatmap<br>(Värmekarta)                             | Välj Chroma (Kroma), Ironbow (Järnbåge), White<br>hot (Vitt hett), Black hot (Svart hett), Sepia, Arctic<br>(Arktiskt), Outdoor Alert (Utomhusvarning),<br>Rainbow HC (Regnbåge HC).                                                                                                    |
|----|-----------------------------------------------------|----------------------------------------------------------------------------------------------------|
| 5  | Crosshair Type<br>(Typ av hårkors)                  | Välj Dot (punkt), Cross - Small (kors - litet), Cross -<br>Large (kors - stort), BarCross - Small (fältkors -<br>litet), BarCross - Medium (fältkors - mellan),<br>BarCross - Large (fältkors - stort), ThruCross - Small<br>(genomkors - litet), ThruCross - Medium (genomkors<br>- mellan), ThruCross - Large (genomkors - stort),<br>Square - Small (kvadrat - liten), Square - Medium<br>(kvadrat - mellan), Square - Large (kvadrat - stor). |
| 6  | CROSSHAIR COLOR<br>MASK (FÄRGMASK<br>FÖR HÅRKORSET) | Skilj det vita färgvalet från bakgrundsfärgen i ljusläge.                                                                                                    |
| 7  | TOGGLE LIST<br>(VÄXLA LISTA)                        | Välj grupp av <b>ALIENVISION</b> och använd det mappade kortkommandot för att bläddra i listan.                                                                                                    |
| 8  | SWITCH SHORTCUT<br>(VÄXLA<br>KORTKOMMANDO)          | Tilldela ett kortkommando för att bläddra genom<br>listan.                                                                                                    |
| 9  | SAVE THEME<br>(SPARA TEMA)                          | Klicka på Spara tema, <b>ALIENVISION</b> alla justeringar<br>och ändringar av temat.<br>Ett popup-meddelande visas i det nedre högra<br>hörnet av skärmen.                                                                                                    |
|    |                                                     | Alienware Command Center X FX Theme saved successfully!                                                                                                    |
| 10 | LIVE PREVIEW<br>(FÖRHANDS-<br>VISNING I REALTID)    | Slå på/av <b>ALIENVISION</b> på skärmen.                                                                                                    |

## Felsökning

▲ VARNING: Innan du påbörjar någon av procedurerna i detta avsnitt, följ Säkerhetsanvisningar.

## Self-Test (Självtest)

Bildskärmen har en självtestfunktion som ger dig möjlighet att kontrollera om bildskärmen fungerar som den ska. Om bildskärmen och datorn är rätt anslutna, men bildskärmens skärm förblir svart, kör då bildskärmens självtest genom att utföra följande steg:

- 1. Stäng av både datorn och bildskärmen.
- 2. Dra ut videokabeln på datorns eller bildskärmens baksida. För att garantera siktig självtestfunktion, ta bort alla digitala och analoga kablar från datorns baksida.
- **3.** Starta bildskärmen.

Den flytande dialogrutan ska visas på skärmen (mot svart bakgrund), om bildskärmen inte kan identifiera någon videosignal och fungerar som den ska. Under självtestläget förblir strömindikatorn vit. Och beroende på den valda ingången visas någon av dialogrutorna nedan på skärmen.

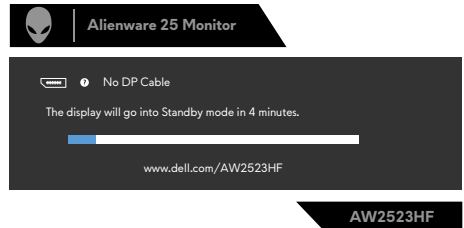

- **4.** Denna ruta visas också under normal systemdrift, om videokabeln är frånkopplad eller skadad.
- **5.** Stäng av bildskärmen och anslut videokabeln igen, starta därefter datorn och bildskärmen.

Om bildskärmen förblir tom när du har använt föregående procedur, kontrollera videokontrollen och datorn eftersom bildskärmen fungera som den ska.

## Inbyggd diagnostik

Bildskärmen har ett inbyggt diagnostiskt verktyg som hjälper dig att avgöra om problemet du har med skärmen är ett inneboende problem med bildskärmen eller med datorn och videokortet.

|      | Alienware 25 Monitor |  |          |  |
|------|----------------------|--|----------|--|
| z    |                      |  | Select 💠 |  |
| ÷ķ:  |                      |  |          |  |
| ŧ    |                      |  |          |  |
| Ţ    |                      |  |          |  |
| (1)) |                      |  |          |  |
|      |                      |  | Select 💠 |  |
| ☆    |                      |  |          |  |
| 11   |                      |  |          |  |
|      |                      |  |          |  |
|      |                      |  |          |  |

#### Köra den inbyggda diagnostiken:

- 1. Se till att skärmen är ren (inga dammpartiklar på skärmens yta).
- 2. Navigera i OSD-menyn med joysticken och välj Övrigt > Självdiagnostik.
- 3. Tryck på joystickknappen för att starta diagnostiken.
- 4. Se efter om det finns några defekter eller något onormalt på skärmen.
- 5. Flytta joysticken igen tills en röd skärm visas.
- 6. Se efter om det finns några defekter eller något onormalt på skärmen.
- 7. Upprepa steg 5 och 6 tills skärmen visar gröna, blå, svarta och vita färger. Anteckna allt onormalt eller defekter.

Hittas inget onormalt med skärmen när du använder det inbyggda diagnostiska verktyget, så fungerar skärmen som den ska. Kontrollera videokortet och datorn. Testet är klart när en textskärm visas. Flytta joystick-kontrollen igen för att avsluta.

## Inaktivera AMD FreeSync

AW2523HF-skärmen har FreeSync aktiverat som standard. Växla mellan FreeSync på/av från AMD Software Adrenalin Edition.

När FreeSync är inaktiverat på AMD Software-sidan inaktiveras även FreeSync på skärmen.

## Vanliga problem

Följande tabell innehåller allmän information om vanliga bildskärmsproblem som du kan stöta på, och möjliga lösningar:

| Vanliga symptom                          | Vad du upplever                | Möjliga lösningar                                                                                                    |
|------------------------------------------|--------------------------------|----------------------------------------------------------------------------------------------------|
| Ingen video/<br>strömindikator<br>släckt | Ingen bild                     | <ul> <li>Kontrollera att videokabeln mellan<br/>bildskärmen och datorn är riktigt<br/>anslutna och sitter stadigt.</li> </ul>                                       |
|                                          |                                | <ul> <li>Verifiera att strömutgången fungerar<br/>som den ska med någon annan<br/>elektrisk utrustning.</li> </ul>                                                  |
|                                          |                                | <ul> <li>Se till att strömknappen är intryckt.</li> </ul>                                                                                                    |
|                                          |                                | <ul> <li>Kontrollera att rätt ingångskälla<br/>har valts i menyn Input Source<br/>(Ingångskälla).</li> </ul>                                                        |
| Ingen video/<br>strömindikator tänd      | Ingen bild eller<br>ljusstyrka | • Öka ljusstyrka och kontrast styrs via<br>OSD:n.                                                                                                    |
|                                          |                                | <ul> <li>Utför bildskärmens självtestfunktion.</li> </ul>                                                                                                    |
|                                          |                                | <ul> <li>Kontrollera om poler är brutna eller<br/>böjda i videokabelns kontakt.</li> </ul>                                                                          |
|                                          |                                | • Kör den inbyggda diagnostiken.                                                                                                    |
|                                          |                                | <ul> <li>Kontrollera att rätt ingångskälla<br/>har valts i menyn Input Source<br/>(Ingångskälla).</li> </ul>                                                        |
| Pixlar saknas                            | LCD-skärm har<br>fläckar       | <ul> <li>Stäng av skärmen och slå sedan på den<br/>igen.</li> </ul>                                                                                                 |
|                                          |                                | <ul> <li>Pixel som är permanent av är en<br/>naturlig defekt som kan inträffa i LCD-<br/>teknik.</li> </ul>                                                         |
|                                          |                                | <ul> <li>För mer information om Dells<br/>bildskärmskvalitet och pixelpolicy, se<br/>Dells supportwebplats på: https://<br/>www.dell.com/pixelguidelines</li> </ul> |

| Vanliga symptom                       | Vad du upplever                                                                                                    | Möjliga lösningar                                                                                                    |
|---------------------------------------|----------------------------------------------------------------------------------------------------|----------------------------------------------------------------------------------------------------|
| Fastnade pixlar                       | LCD-skärm har<br>ljusa fläckar                                                                                                    | <ul> <li>Stäng av skärmen och slå sedan på den<br/>igen.</li> <li>Pixel som är permanent av är en<br/>naturlig defekt som kan inträffa i LCD-<br/>teknik.</li> <li>För mer information om Dells<br/>bildskärmskvalitet och pixelpolicy, se<br/>Dells supportwebbplats på: https://<br/>www.dell.com/pixelguidelines</li> </ul>                                                                                                    |
| Problem med<br>ljusstyrka             | Bild för nedtonad<br>eller för ljus                                                                                                    | <ul> <li>Återställ bildskärmen till<br/>fabriksinställningar.</li> <li>Justering av ljusstyrka och kontrast</li> </ul>                                                                                                    |
|                                       |                                                                                                    | styrs via skärmmenyn.                                                                                                    |
| Säkerhetsrelaterade                   | Synliga tecken på                                                                                                    | <ul> <li>Utför inte några felsökningssteg.</li> </ul>                                                                                                    |
| problem                               | rok eller gnistor                                                                                                    | • Kontakta genast Dell.                                                                                                    |
| Periodiskt<br>återkommande<br>problem | Bildskärmsfel på<br>och av                                                                                                    | <ul> <li>Kontrollera att videokabeln mellan<br/>bildskärmen och datorn är riktigt<br/>anslutna och sitter stadigt.</li> <li>Återställ bildskärmen till<br/>fabriksinställningar.</li> <li>Utför självtest av skärmen (se Självtest)<br/>för att avgöra om det intermittenta<br/>problemet flaggas i självtestläggt</li> </ul>                                                                                                    |
| HDR-problem                           | Kan inte ställa in<br>GFX-upplösning<br>på HDR-läge efter<br>att ha växlat till<br>förinställningarna<br>för Desktop<br>(Skrivbord)/<br>Movie HDR (Film-<br>HDR)/Game HDR<br>(Spel-HDR) | <ul> <li>Kontrollera att upplösningen<br/>för datorn eller grafikkortet<br/>uppfyller minimikraven för HDR-<br/>uppspelning och installera de senaste<br/>programdrivrutinerna för grafikkortet.</li> <li>Kontrollera att HDMI 2.0-kabeln som<br/>medföljer i förpackningen används.</li> <li>Om ovanstående steg misslyckas, välj<br/>upplösningen 1 920 x 1 080 från<br/>Display Properties (Visningsegenskaper)<br/>för att framtvinga rätt HDR-signaler.</li> </ul> |

| Vanliga symptom                                                                           | Vad du upplever                                     | Möjliga lösningar                                                                                                    |
|-------------------------------------------------------------------------------------------|-----------------------------------------------------|----------------------------------------------------------------------------------------------------|
| Saknar färg                                                                               | Bild saknar färg                                    | <ul> <li>Utför bildskärmens självtestfunktion.</li> </ul>                                                                                                    |
|                                                                                           |                                                     | <ul> <li>Kontrollera att videokabeln mellan<br/>bildskärmen och datorn är riktigt<br/>anslutna och sitter stadigt.</li> </ul>                                                                                                    |
|                                                                                           |                                                     | <ul> <li>Kontrollera om poler är brutna eller<br/>böjda i videokabelns kontakt.</li> </ul>                                                                                                    |
| Fel färg                                                                                  | Bild inte tillräcklig<br>bra                        | <ul> <li>Ändra inställningarna för Preset Modes<br/>(Förinställningar) i skärmmenyn Game<br/>(Spel) beroende på användningen.</li> </ul>                                                                                                    |
|                                                                                           |                                                     | <ul> <li>Justera värdena för förstärkning/<br/>förskjutning/nyans/mättnad under<br/>Spel 1/Spel 2/Spel 3 i OSD-menyn<br/>Spel.</li> </ul>                                                                                                    |
|                                                                                           |                                                     | <ul> <li>Ändra Ingångsfärgformat till RGB<br/>eller YCbCr/YPbPr i OSD-menyn<br/>Bild.</li> </ul>                                                                                                    |
|                                                                                           |                                                     | <ul> <li>Kör den inbyggda diagnostiken.</li> </ul>                                                                                                    |
| Bildkvarhållning<br>från en statisk<br>bild blir kvar på<br>bildskärmen under<br>lång tid | Blek skugga från<br>statisk bild syns på<br>skärmen | <ul> <li>Ställ in skärmen så den stängs av när<br/>skärmen har varit overksam några<br/>minuter. De kan justeras i Windows<br/>Power Options (Inställningar för<br/>energialternativ) eller Mac Energy<br/>Saver (Energisparare).</li> <li>Använd alternativt en dynamiskt<br/>föränderlig skärmsläckare.</li> </ul> |

## Produktspecifika problem

| Problem                                                                           | Vad du upplever                                                            | Möjliga lösningar                                                                                                    |
|-----------------------------------------------------------------------------------|----------------------------------------------------------------------------|----------------------------------------------------------------------------------------------------|
| Skärmbilden är för<br>liten                                                       | Bilden är centrerad på<br>skärmen, men fyller inte<br>hela visningsområdet | <ul> <li>Kontrollera inställningen av<br/>Aspect Ratio (Bildförhållande)<br/>i skärmmenyns Display menu<br/>(Visningsmeny).</li> <li>Återställ bildskärmen till<br/>fabriksinställningar.</li> </ul> |
| Bildskärmen<br>kan inte justeras<br>med knapparna<br>på bildskärmens<br>undersida | Skärmmenyn visas inte<br>på skärmen                                        | <ul> <li>Stäng av skärmen , dra ut<br/>strömkabeln, sätt tillbaka den och<br/>slå sedan på skärmen igen.</li> </ul>                                                                                  |

| Problem                                                                                                    | Vad du upplever                                                                                                    | Möjliga lösningar                                                                                                    |
|----------------------------------------------------------------------------------------------------|----------------------------------------------------------------------------------------------------|----------------------------------------------------------------------------------------------------|
| lngen<br>ingångssignal när<br>man trycker på<br>användarkontroller                                           | Ingen bild, indikatorn<br>är vit                                                                                                    | <ul> <li>Kontrollera signalkällan. Kontrollera<br/>att datorn inte är i energisparläge<br/>genom att röra musen eller<br/>trycka på någon tangent på<br/>tangentbordet.</li> <li>Kontrollera om signalkabeln är<br/>ordentligt isatt. Anslut signalkabeln<br/>igen vid behov.</li> </ul>                                                                                                    |
|                                                                                                    |                                                                                                    | • Aterställ datorn eller videospelaren.                                                                                                    |
| Bilden fyller inte<br>upp hela skärmen                                                                       | Bilden kan inte fylla<br>skärmens höjd och<br>bredd                                                                                                    | <ul> <li>På grund DVD-skivornas olika<br/>videoformat (bildförhållande) kan<br/>bildskärmen visa i helskärm.</li> </ul>                                                                                                    |
|                                                                                                    |                                                                                                    | <ul> <li>Kör den inbyggda diagnostiken.</li> </ul>                                                                                                    |
| Ingen bild när DP-<br>anslutning används<br>till datorn                                                      | Svart skärm                                                                                                    | <ul> <li>Kontrollera vilken DP-standard (DP<br/>1.1a eller DP 1.4) ditt grafikkort<br/>är certifierat för. Ladda ner och<br/>installera den senaste drivrutinen<br/>för grafikkortet.</li> <li>Vissa DP 1.1a-grafikkort kan inte<br/>stödja DP 1.4-bildskärmar.</li> </ul>                                                                                                    |
| Förlust av<br>funktionalitet<br>eller onormalt<br>beteende med<br>äldre enheter<br>på HDMI2.0-<br>anslutning | Alternativ saknas<br>eller HDR kan inte<br>aktiveras i Windows<br>bildskärmsinställningar;<br>Ljudförlust eller ej<br>möjligt att upptäcka<br>ljudenhet;<br>Bildförlust vid<br>uppspelning av video | <ul> <li>Se till att grafikkortets drivrutiner<br/>är uppdaterade med den senaste<br/>versionen från tillverkarens<br/>webbplats.</li> <li>Om det inte finns några möjliga<br/>lösningar kan du följa de här stegen<br/>för att förbättra kompatibiliteten<br/>med äldre enheter.</li> <li>Gå till OSD-menyn, under val av<br/>Ingångskälla (HDMI1/HDMI2),<br/>tryck och håll joystickknappen<br/>intryckt i 8 sekunder, välj Ja vid<br/>uppmaning. Upprepa stegen för att<br/>återställa till det normala.</li> </ul> |

| Specifika<br>symptom                                                                    | Vad du upplever                                                                                                    | Möjliga lösningar                                                                                                    |
|-----------------------------------------------------------------------------------------|----------------------------------------------------------------------------------------------------|----------------------------------------------------------------------------------------------------|
| USB-gränssnitt<br>fungerar inte                                                         | USB-<br>kringutrustning<br>fungerar inte                                                                                | <ul> <li>Kontrollera att skärmen är PÅ.</li> <li>Anslut den överordnade kabel till datorn<br/>igen.</li> <li>Anslut USB-kringutrustningen<br/>(underordnad kontakt) igen.</li> <li>Stäng av bildskärmen och starta den igen.</li> <li>Starta om datorn.</li> <li>Vissa USB-enheter som flyttbara<br/>hårddiskar kräver en högre strömkälla.<br/>Anslut drivrutinen direkt till datorn.</li> </ul> |
| Super<br>speed USB<br>3.0-gränssnitt<br>är långsamt.                                    | Super speed USB<br>3.0-kringutrustning<br>är långsam eller<br>fungerar inte alls                                        | <ul> <li>Kontrollera om datorn har USB<br/>3.0-kapacitet.</li> <li>Vissa datorer har USB 3.0-, USB 2.0- och<br/>USB 1.1-portar. Kontrollera att rätt USB-<br/>port används.</li> <li>Anslut den överordnade kabel till datorn<br/>igen.</li> <li>Anslut USB-kringutrustningen<br/>(underordnad kontakt) igen.</li> <li>Starta om datorn.</li> </ul>                                               |
| Trådlös USB-<br>kringutrustning<br>slutar fungera<br>när en USB<br>3.0-enhet<br>ansluts | Trådlös USB-<br>kringutrustning<br>reagerar långsamt<br>eller fungerar inte<br>när avståndet till<br>mottagaren minskar | <ul> <li>Öka avståndet mellan USB<br/>3.0-kringutrustningen och den trådlösa<br/>USB-mottagaren.</li> <li>Placera den trådlösa USB-mottagaren så<br/>nära den trådlösa USB-kringutrustningen<br/>som möjligt.</li> <li>Använd en USB-förlängningskabel för att<br/>placera den trådlösa USB-mottagaren så<br/>långt ifrån USB 3.0-porten som möiligt.</li> </ul>                                  |

## Specifika problem för universell seriell buss (USB)

## Bilaga

# FCC-meddelanden (enbart USA) och andra gällande föreskrifter

För FCC-meddelanden och andra gällande föreskrifter, se webbplatsen för regelefterlevnad på https://www.dell.com/regulatory\_compliance

## Kontakta Dell

För kunder utanför USA, ring 800-WWW-DELL (800-999-3355).

OBS! Har du inte en aktiv Internetanslutning, kan du hitta kontaktinformation på ditt inköpskvitto, följesedel, faktura eller Dells produktkatalog.

Dell tillhandahåller olika Internet- och telefonbaserade support- och servicealternativ. Tillgängligheten varierar för olika länder och produkter, och vissa tjänster kanske inte finns där du bor.

#### För innehåll för webbaserad bildskärmssupport:

Se https://www.dell.com/support/monitors

#### För att kontakta Dell för försäljning, teknisk support eller kundtjänstfrågor:

- 1. Gå till https://www.dell.com/support
- 2. Kontrollera ditt land eller din region i rullgardinsmenyn Välj land/region uppe till höger på sidan.
- 3. Klicka på Kontakta oss till vänster om landet eller regionen.
- 4. Välj en service- eller supportlänk beroende på vad du behöver.
- 5. Välj en metod för att kontakta Dell som passar dig.

### EU:s produktdatabas för energimärkning och produktinformationsblad

#### AW2523HF: https://eprel.ec.europa.eu/qr/1253618